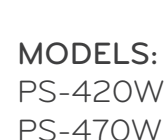

# **OWNER'S MANUAL** Digital Signage LCD Display

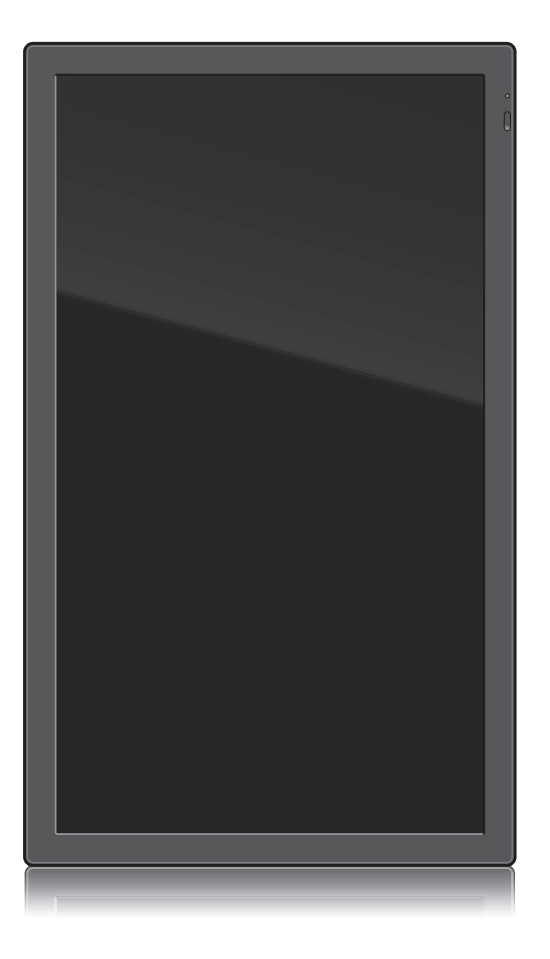

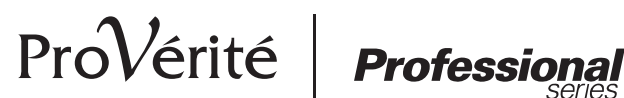

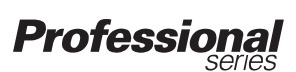

#### Please read these safety precautions carefully before using the display.

**Warning** Failure to follow those warnings may result in death, serious injury or damage to the display or other property.

### Electrical Power Related Precautions

### / Marning

Use only the power cord supplied with the unit or another manufacturer's authorized cord.

- Failure to do so may result in fire or electrical shock or damage to the display.

- Use only a properly grounded plug and receptacle.
  - If you do not, you may be electrocuted or injured. Or the display might be damaged.
- Do not use a damaged or loose plug.

- This may cause electrical shock or fire.

Operate the display only from a power source (i.e. voltage) indicated in the product specification.

In the presence of thunder and lightning, never touch the power cord and signal cable because it can be very dangerous.

- It can cause electric shock.

Do not connect several extension cords, electrical appliances or electrical heaters to a single outlet. Use a power bar with a grounding terminal designed for exclusive use with the display.

- A fire can break out due to overheating.

- Do not touch the power plug with wet hands. Additionally, if the cord pin is wet or covered with dust, dry the power plug completely or wipe dust off before plugging in the cord.
  - You may be electrocuted due to excess moisture.
- If you do not intend to use the display for a long time, unplug the power cord from the display.
   Covering dust can cause a fire, or insulation deterioration can cause electric leakage, electric shock
- Insert the power plug firmly so it cannot come loose.

- A loose connection can cause fire. Hold the plug when pulling out the power cord.

Do not pull the plug out by the wire. Do not bend the power cord with excessive force or put heavy objects on the power cord.

- The power line can be damaged, which may cause electric shock or fire.

- Do not insert metal or other conductive materials into the display openings. Additionally, do not touch the power cord right after plugging the cable into the wall input terminal.
  - You may be electrocuted.

or fire.

- The power supply cord is used as the main disconnection device. The socket-outlet shall be installed near the equipment and shall be easily accessible.
- Do not unplug the power cord while the display is in use.
  - Electrical shock can damage the product.
- As long as this unit is connected to the AC wall outlet, it is not disconnected from the AC power source even if the unit is turned off.

<sup>-</sup> Otherwise, the display can be damaged, fire can occur or you may be electrocuted. If you are not sure what type of power supply you have, consult a certified electrician.

### Precautions in Installing the Display

### \land Warning

- Keep away from heat sources like heaters or open flames.
  - Electrical shock, fire, malfunction or deformation may occur.
- Keep the packing anti-moisture material or vinyl packing out of the reach of children.
  - Anti-moisture material is harmful if swallowed. If swallowed by mistake, force the patient to vomit and visit the nearest hospital. Additionally, vinyl packing can cause suffocation. Keep it out of the reach of children.
- Do not put heavy objects on the display or sit upon it.

- If the display collapses or is dropped, you may be injured. Children must pay particular attention.

- Do not leave the power or signal cable where someone can trip over it.
  - The passerby can falter, which can cause electrical shock, fire, display breakdown, or injury.
- Install the display in a neat and dry place. Do not use near water.
  - Dust or moisture can cause electrical shock, fire, or display damage.
- Do not add accessories that have not been designed for this display.
- If you smell smoke or other odors or hear a strange sound from the display, unplug the power cord and contact Customer Service (Please refer to the label on the rear cover).
  - If you continue to use without taking proper measures, electrical shock or fire can occur.
- If you dropped the display or the case is broken, turn off the display and unplug the power cord.

- If you continue to use without taking proper measures, electrical shock or fire can occur. Contact Customer Service (Please refer to the label on the rear cover).

- Do not drop an object on or apply impact to the display. Do not throw any toys or objects at the display.
  - It can cause injury to humans, problems to the display, and damage the display.
- Keep out of reach of children and do not place toys near the display.
- Make sure the display ventilation hole is not blocked. Install the display more than 10cm away from the wall.
  - If you install the display too close to the wall, it may be deformed or fire can break out due to internal heat build-up.
- Do not cover the display with cloth or other material (eg. plastic) while plugged in.

- The display can be deformed or fire can break out due to internal overheating.

- Place the display on a flat and stable surface that is large enough to support the display.
   If the display is dropped, you may be injured or the display may be broken.
- Install the display where no Electromagnetic Interference occurs.
- Keep the display away from direct sunlight.
  - The display can be damaged.
- Do not place the display on the floor.
  - Small children and others may trip over it.

### Precautions in Moving the Display

### 🕂 Warning

- Make sure to turn off the display.
  - You may be electrocuted or the display can be damaged.
- Make sure to remove all cables before moving the display.

- You may be electrocuted or the display can be damaged.

Do not shock the display when moving it.

- You may be electrocuted or the display can be damaged.

- Make sure the display faces forward and hold it with both hands to move.
   If you drop the display, the damaged display can cause electric shock or fire.
- Do not place the display face down.
  - This may damage the display.

### Precautions in Using/Cleaning the Display

### \land Warning

- Do not attempt to disassemble, repair, or modify the display yourself.
  - Fire or electric shock can occur.
  - Contact Customer Service (Please refer to the label on the rear cover) for repair.
- When cleaning the display, unplug the power cord and scrub gently with a soft cloth to prevent scratching. Do not clean with a wet cloth or spray water or other liquids directly onto the display. An electric shock may occur. (Do not use chemicals such as benzene, paint thinners, or alcohol)
- Keep the display away from water.
  - Fire or electric shock accident can occur.
- Avoid high temperatures and humidity.
- Do not put or store flammable substances near the display.
  - There is a danger of explosion or fire.
- Keep the display clean at all times.
- Do not press on the display with a hand or sharp object such as nail, pencil or pen, or make a scratch on it.
- Keep proper distance from the display and rest from time-to-time.
  - Your vision may be impaired if you look at the display too closely or for too long.
- Keep small accessories out of the reach of children.
- Leaving a fixed image on the display for a long time may cause damage to the display and cause image retention. Make sure to use a screen saver on the display. Burn-in and related problems are not covered by the warranty on this display.
- Spray water onto a soft cloth 2 to 4 times, and use it to clean the front frame; wipe in one direction only. Too much moisture may cause staining.

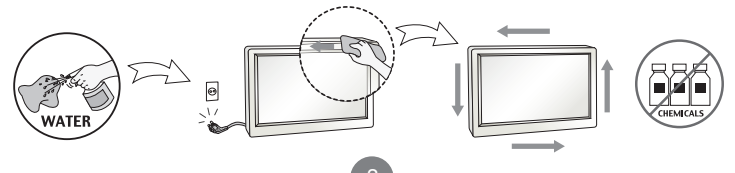

### On Disposal (Only, Hg lamp used Display)

- The fluorescent lamp used in this display contains a small amount of mercury.
- Do not dispose of this display with general household waste.
- Disposal of this display must be carried out in accordance to the regulations of your local authority.

### Precautions for Image Sticking

## To optimize display lifetime and function, pay attention on the following operation usages:

- Normal operating condition
  - Operating Temperature: 0°C to 40°C
  - Operating Ambient Humidity: 10% to 90%
  - Display Pattern: dynamic pattern (real display)

Note: Long-term static display can cause image sticking.

#### Operating usages under abnormal condition

- a. Ambient condition
  - Well-ventilated place is recommended to set up the system.
- b. Power and screen saver
  - Periodical power-off or screen saver is needed after long-term display.

#### Operating usages to protect against image sticking due to long-term static display

- a. Suitable operating time
  - Under 18 hours a day.
- b. Static information display recommended to use with moving image
  - Cycling display between 5 minutes information (static) display and 10 seconds moving image.
- c. Background and character (image) color change
  - Use different colors for background and character, respectively.
  - Change colors themselves periodically.
- d. Avoid combination of background and character with large different luminance

#### Note:

- 1) Abnormal condition just means conditions except normal condition.
- 2) Black image or moving image is strongly recommended as a screen saver.

## Accessories

### Included Accessories

Thank you for your purchase. Ensure that the following accessories are included with your display. If an accessory is missing, please contact the dealer where you purchased the display.

The accessories included may differ from the images shown below.

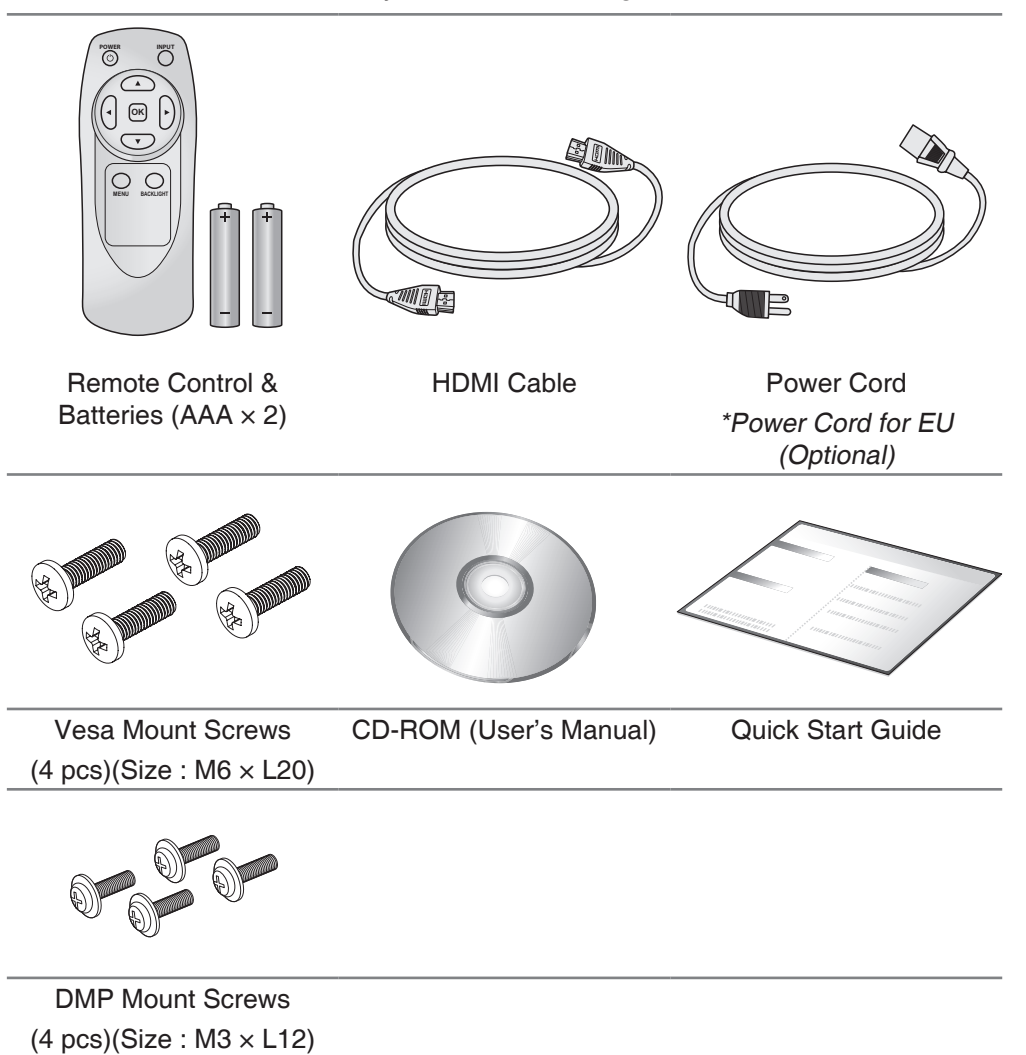

# **Portrait Mode**

To change the display orientation to Portrait mode, rotate the display counterclockwise as shown below.

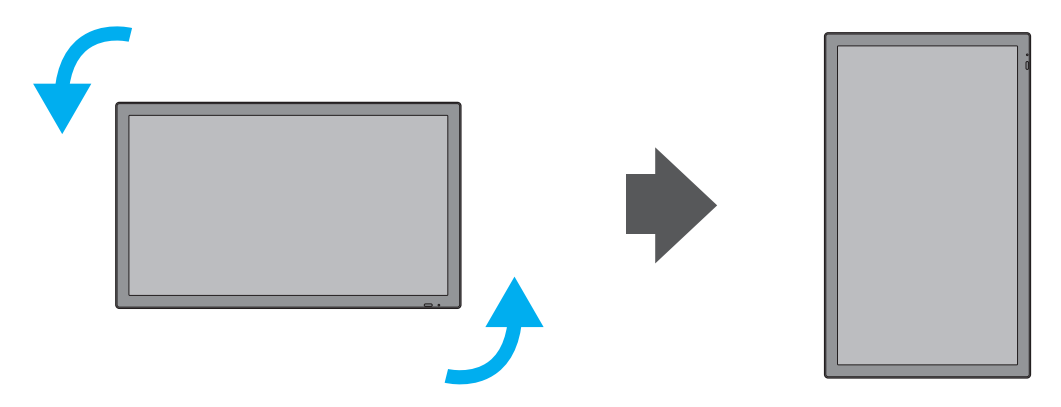

# **Using the Remote Control**

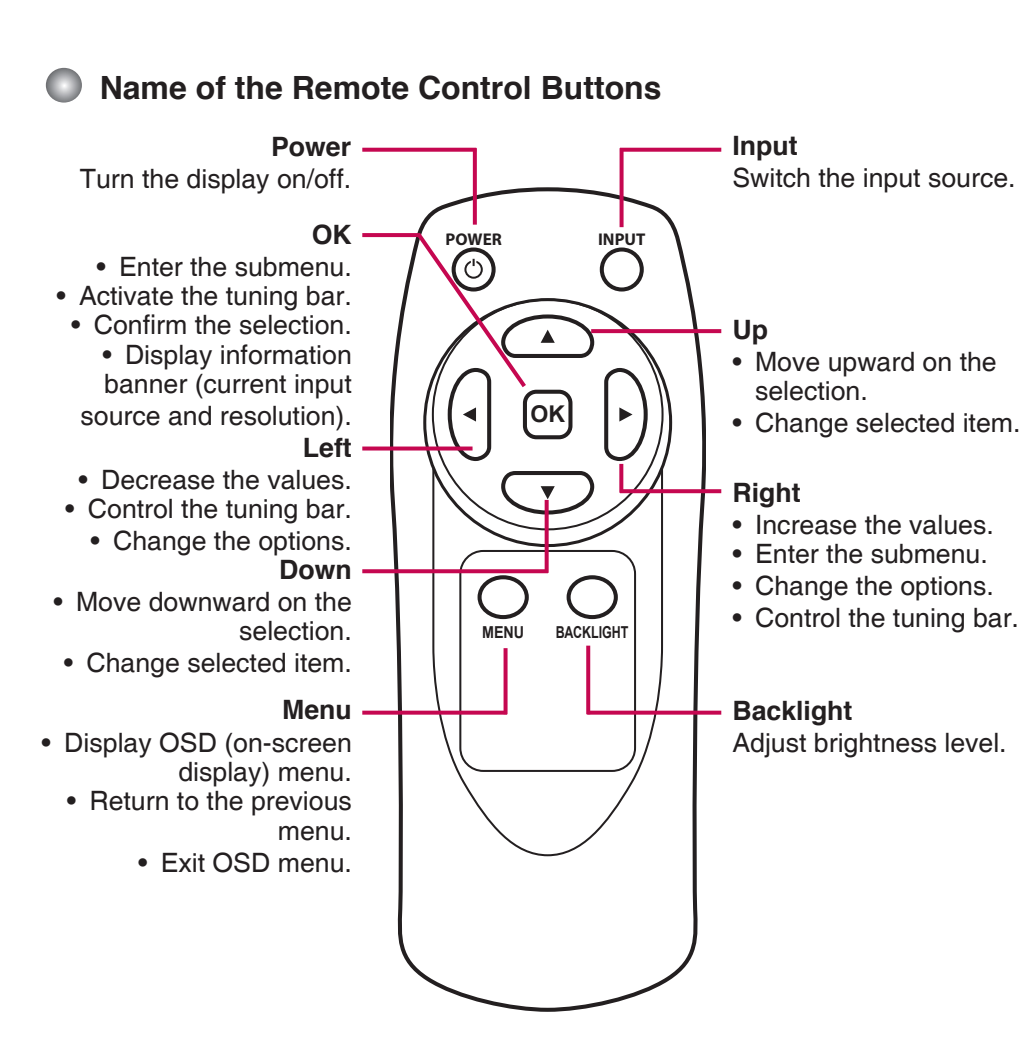

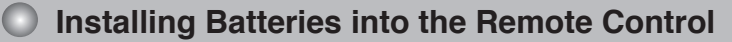

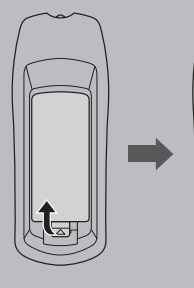

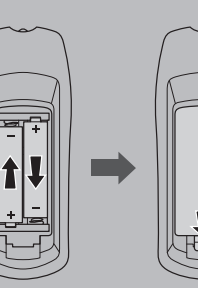

- 1. Open the battery cover.
- 2. Install the batteries matching the correct polarity.
  - Install two 1.5V AAA batteries.
- 3. Close the battery cover.
  - Dispose the used batteries in the recycle bin to prevent environmental pollution.

# Name and Function of the Parts

\* The image shown in the user's guide could be different from the actual image.

## Front View

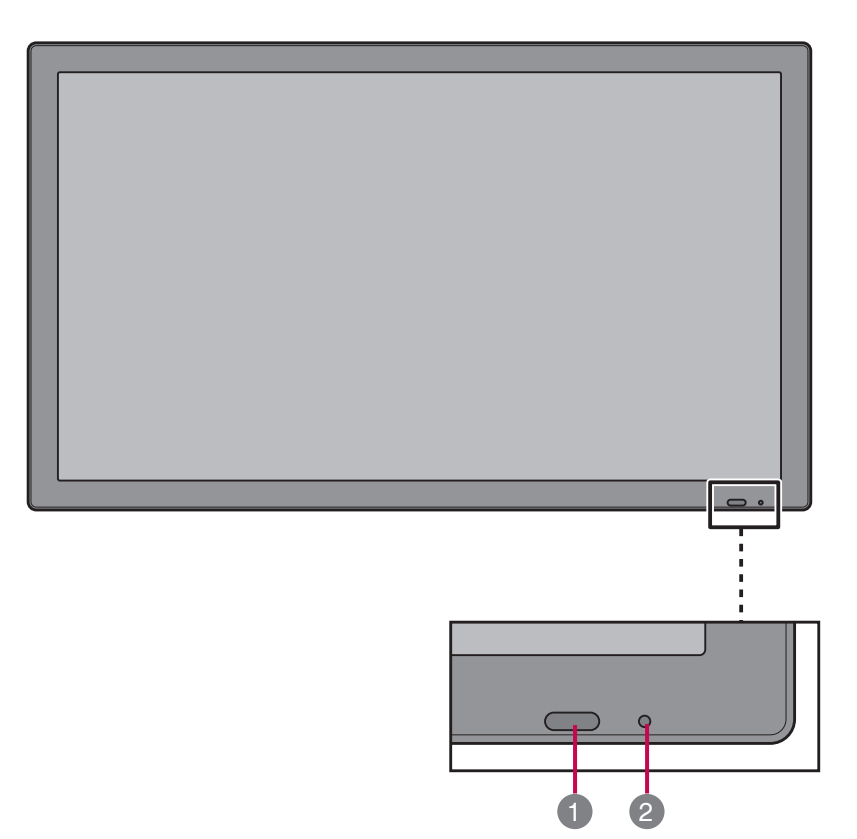

| No. | Item                         | Description                                                                                                    |
|-----|------------------------------|----------------------------------------------------------------------------------------------------|
| 1   | Light sensor/<br>IR Receiver | Used to detect the current level of visible light in the surrounding environment.<br>Receive incoming remote control commands.             |
| 2   | Power indicator              | Indicate power on or sleep mode status.<br>- Power on: Green LED lights up.<br>- Sleep mode: Amber LED lights up.<br>- Power off: LED off. |

# Name and Function of the Parts

### Rear View

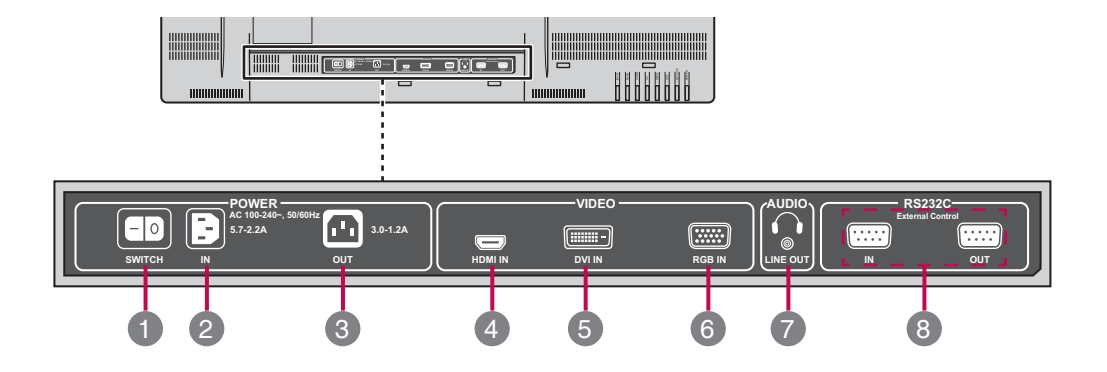

| No. | Item                         | Description                                                                                                    |
|-----|------------------------------|----------------------------------------------------------------------------------------------------|
| 1   | AC Switch                    | Switch the power supply on/off.                                                                                                    |
| 2   | AC Power Input<br>Connector  | Connect the power cord.                                                                                                    |
| 3   | AC Power Output<br>Connector | Connect the AC power output.                                                                                                    |
| 4   | HDMI Port                    | <ul> <li>Connect an HDMI equipment or an HDMI-DVI adapter cable to devices such as a DVD player or set-top box.</li> <li>HDMI Supports High Definition input and HDCP (High-bandwidth Digital Content Protection). Some devices require HDCP in order to display HD signals.</li> </ul> |
| 5   | DVI Port                     | Connect an DVI cable to devices such as a DVD player or set-top box.                                                                                                    |
| 6   | RGB Port                     | Connect to a PC VGA port.                                                                                                    |
| 7   | Audio system                 | Connect External Audio System or headphones.                                                                                                    |
| 8   | RS-232C Serial<br>Ports      | Connect several displays with serial port.                                                                                                    |

# **Connecting to External Devices**

## **Recommended Connection, Resolution & Picture Mode**

HDMI Connection, 1080p or 1920x1080@60Hz, dynamic

## HDMI Connection (480p/576p/720p/1080i/1080p)

HDMI supports high definition input and HDCP (High-bandwidth Digital Content Protection). Some devices require HDCP in order to display HD signals.

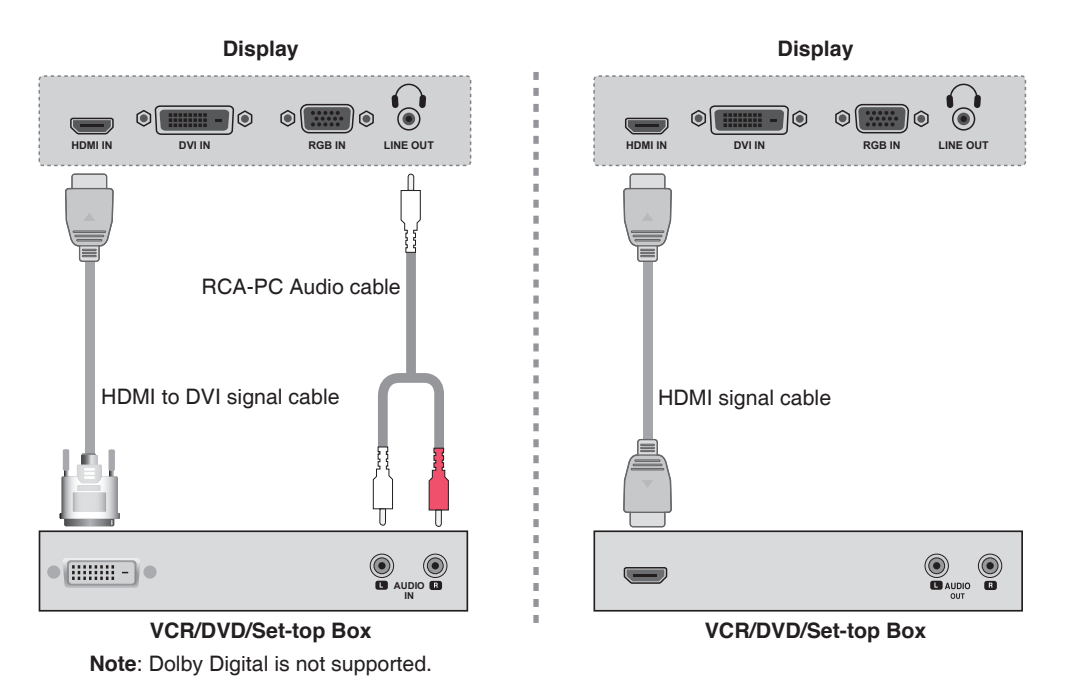

## PC Connection

Check that the computer, display, and the peripherals are turned off. Then, connect the signal input cable.

#### A. Connecting with an HDMI Signal Input Cable

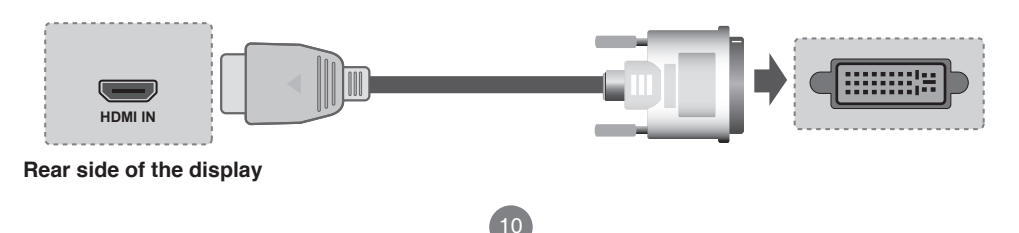

# **Connecting to External Devices**

#### B. Connecting with a DVI Signal Input Cable

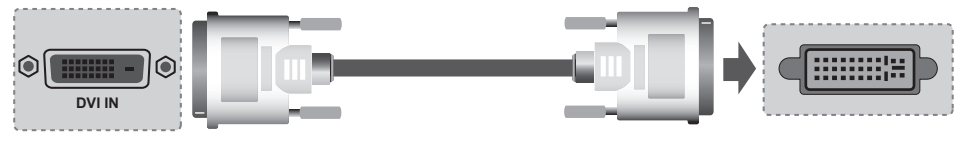

Rear side of the display

#### C. Connecting with a D-sub(VGA) Signal Input Cable

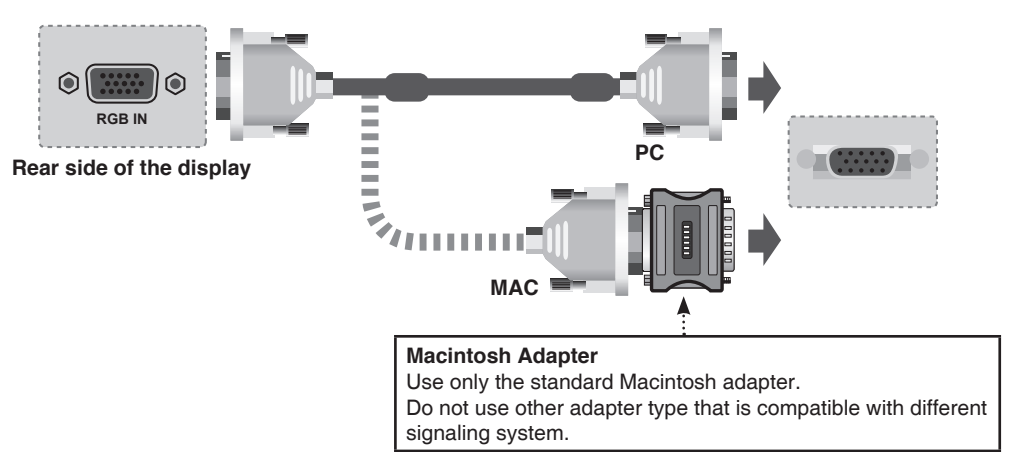

## **Power Connection**

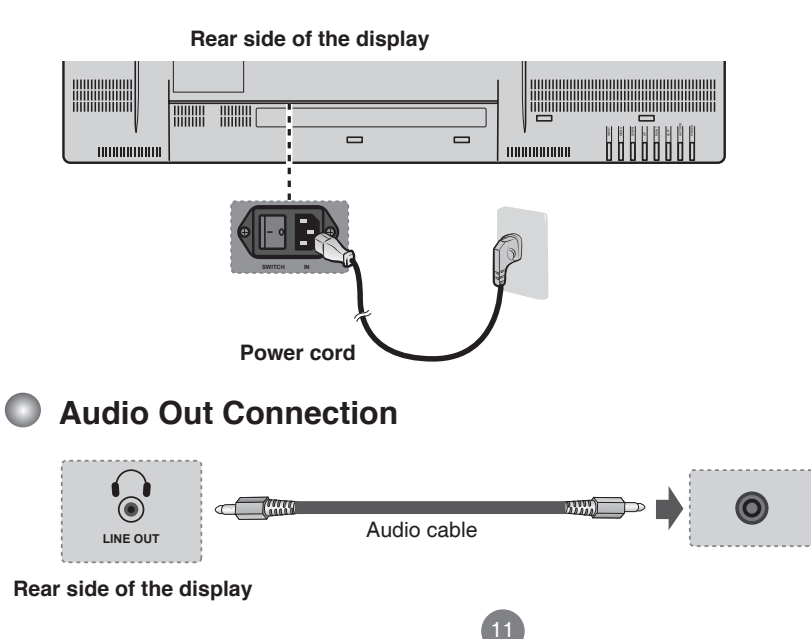

# **Connecting to External Devices**

## VESA FDMI Wall Mounting

This display supports a VESA FDMI compliant mounting interface. These mounts are purchased separately. Refer to the instructions included with the wall mount for more info.

The handles are designed for carrying.

| Model Name | VESA-compatible wall bracket (WxH) | Mount holes number |
|------------|------------------------------------|--------------------|
| PS-420W    | 200 x 200 mm                       | 4                  |
| PS-470W    | 400 x 200 mm                       | 4                  |

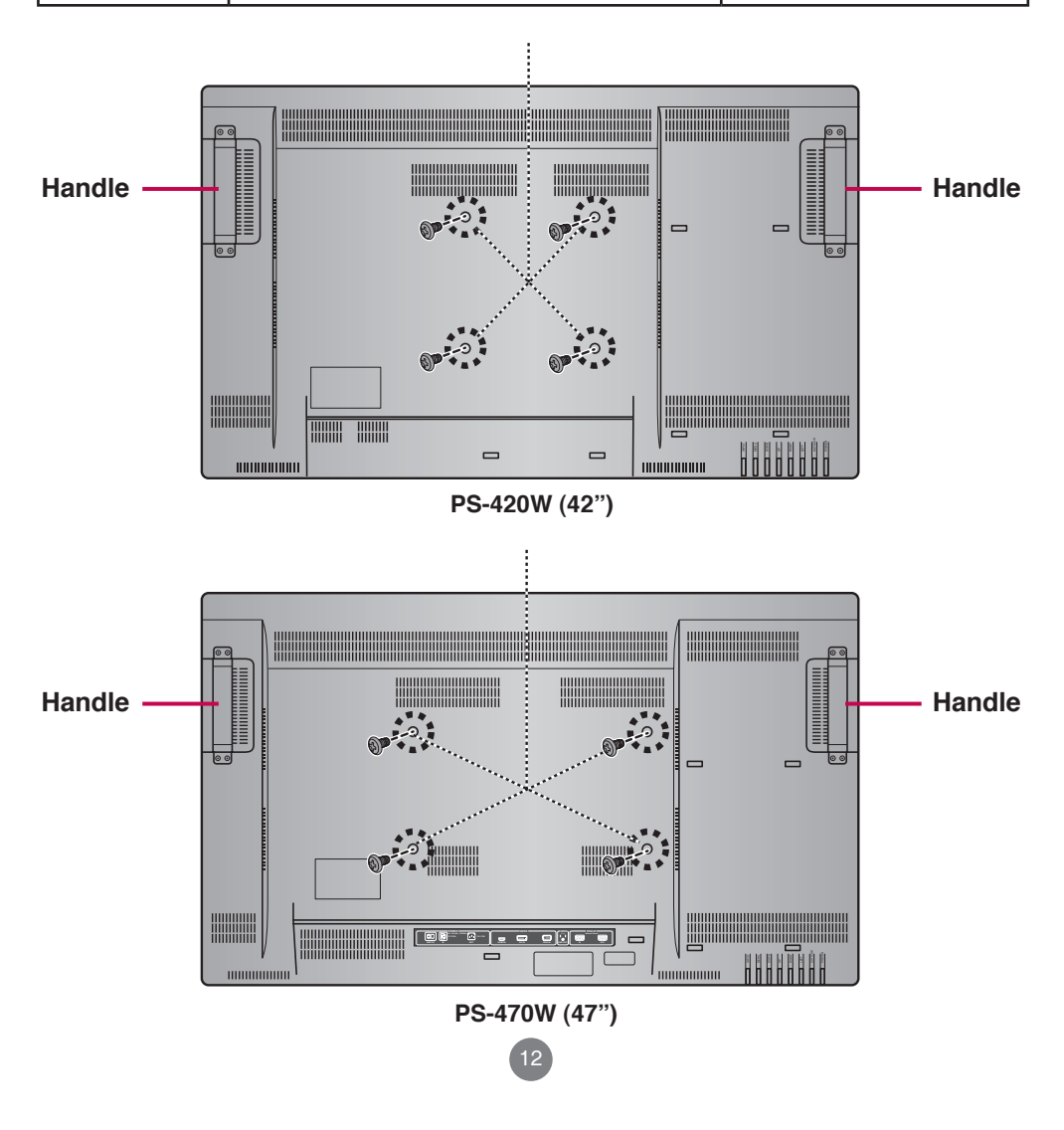

## Screen Adjustment Options (using the Control Panel)

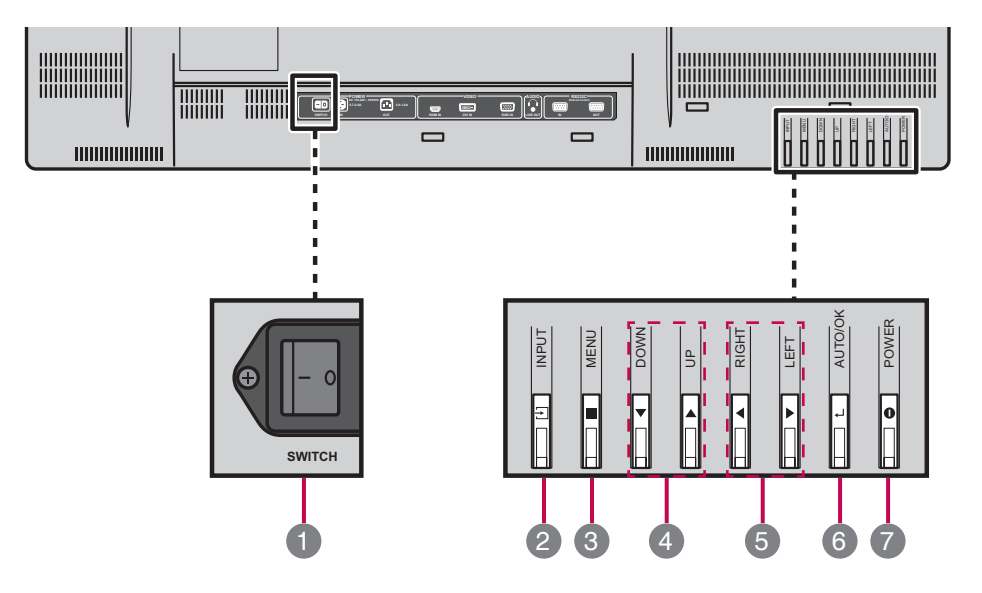

| No. | Item         | Description                                                                                                    |
|-----|--------------|----------------------------------------------------------------------------------------------------|
| 0   | Power switch | Turn the display on/off.                                                                                                  |
| 2   | Input        | Switch the input source.                                                                                                  |
| 3   | Menu         | Display/hide the OSD (on-screen display) menu or return to the previous menu.                                             |
| 4   | Down/Up      | Select menu item (move up/down).                                                                                          |
| 5   | Right/Left   | Adjust the settings (increase/decrease the value),<br>change the option, control the tuning bar, or enter the<br>submenu. |
| 6   | Auto/OK      | Synchronize the display automatically.<br>(  only for RGB PC connection)                                                  |
|     |              | Enter the submenu, activate the tuning bar, or confirm selection/setting.                                                 |
| 7   | Power        | Turn the display on from standby or off to standby.                                                                       |

## Menu Options

| PICTURE |                   |  |    |
|---------|-------------------|--|----|
|         | PICTURE MODE      |  | ►  |
|         | BRIGHTNESS        |  | 50 |
|         | CONTRAST          |  | 51 |
|         | SHARPNESS         |  | 1  |
|         | BACKLIGHT         |  | 55 |
| 1       | COLOR TEMPERATURE |  | •  |

| lcon       | Menu        | Description                                                                                                   |
|------------|-------------|----------------------------------------------------------------------------------------------------|
| 50         | PICTURE     | Adjust and refine the picture displayed on your display based on ambient room light and personal preferences. |
| <b>(</b> ) | SOUND       | Adjust the audio settings.                                                                                    |
| <b>‡</b>   | SETUP       | Adjust the general settings such as OSD language, OSD rotation, and etc.                                      |
| i          | INFORMATION | Display the system information of the display.                                                                |

#### Note OSD (On Screen Display)

The OSD function enables you to adjust the screen status conveniently since it provides graphical presentation.

## OSD Indicator for Control Panel

For HDMI/DVI Source:

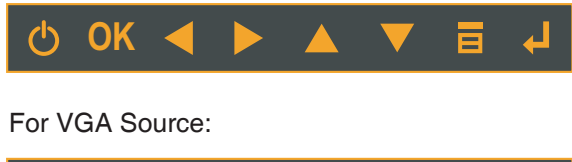

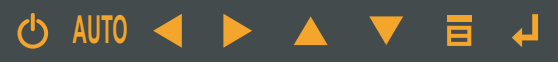

| lcon | Item  | Description                                                                                                    |
|------|-------|----------------------------------------------------------------------------------------------------|
| Ċ    | Power | Turn on/off the display set.                                                                                                 |
| AUTO | AUTO  | Perform AUTO function (Only VGA source).                                                                                     |
| OK   | ок    | <ul><li>Enter next form.</li><li>Exit from tuning bar.</li><li>Activate the tuning bar.</li></ul>                            |
|      | Left  | <ul><li>Decrease the values.</li><li>Activate the tuning bar.</li><li>Change the options.</li></ul>                          |
|      | Right | <ul><li>Increase the values.</li><li>Enter next form.</li><li>Change the options.</li><li>Activate the tuning bar.</li></ul> |
|      | Up    | <ul><li>Move the focus vertically.</li><li>Change the selected item.</li></ul>                                               |
|      | Down  | <ul><li>Move the focus vertically.</li><li>Change the selected item.</li></ul>                                               |
|      | Menu  | <ul><li>Display user menu.</li><li>Return to last form.</li><li>Exit user menu.</li></ul>                                    |
| Ļ    | Input | Switch input sources.                                                                                                    |

Note

If icons are colored in gray, the system is in a state such that those keys are not active.

## Adjusting On-Screen Display (OSD) Settings

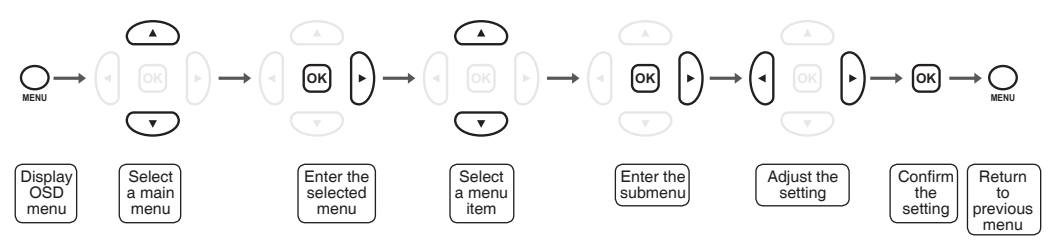

(\*operation using the remote control)

| 1 | Press the <b>MENU</b> button to display the OSD menu.                          |
|---|--------------------------------------------------------------------------------|
| 2 | Use the $\blacktriangle/\nabla$ button to select the main menu.                |
| 3 | Press the <b>OK</b> or <b>▶</b> button to enter the selected menu screen.      |
| 4 | Use the $\blacktriangle/\nabla$ button to select the menu item.                |
| 5 | Press the <b>OK</b> or <b>▶</b> button to enter the submenu.                   |
| 6 | Use the $\triangleleft$ button to adjust the setting/select the option.        |
| 7 | Use the <b>OK</b> button to confirm the setting.                               |
| 8 | Press the <b>MENU</b> button to return to the previous menu/exit the OSD menu. |

### Adjusting the Screen Automatically

When the display is connected to the computer using the VGA cable, press the **Auto/OK** button on the control panel to synchronize the display automatically. The optimal screen setting will be selected to suit the current mode. If the adjustment is not satisfactory, you can adjust the screen manually.

## Adjusting Screen Color

| PICTURE |              |   |      |  |
|---------|--------------|---|------|--|
|         | PICTURE MODE | • | MILD |  |
|         |              |   |      |  |
|         |              |   |      |  |
|         |              |   |      |  |
|         |              |   |      |  |
| 1       |              |   |      |  |
|         |              |   |      |  |

**PICTURE** Select a preset view option optimized for different viewing conditions.

- **DYNAMIC**: This mode is normally used in department store, Backlight and Sharpness is set to its maximum value. Saturation of Color becomes high. You can see very bright, clear, and sharp image.
  - NORMAL: This mode shows normal and natural image.
  - **MILD**: This mode is normally used in movie. Soft image can be seen in this mode. The picture is somewhat darker than other mode.
  - USER: User can use the user-defined settings as they wish.

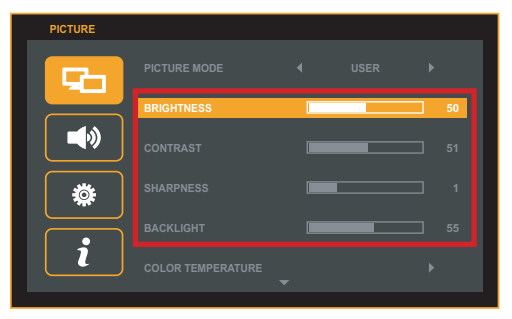

BRIGHTNESS: Adjust the brightness setting.

**CONTRAST**: Adjust the difference between the light and dark levels in the picture.

**SHARPNESS**: Adjust the sharpness of the edges of elements in the picture.

**BACKLIGHT**: Adjust the backlight that affects the overall brilliance of the picture.

Note

MODE

If the 'PICTURE MODE' setting in the PICTURE menu is set to DYNAMIC, NORMAL, or MILD, the subsequent menus (BRIGHTNESS, CONTRAST, SHARPNESS, and BACKLIGHT) will be automatically set.

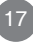

### Adjusting Screen Color

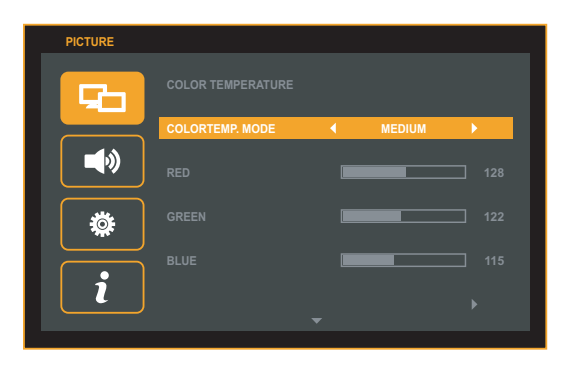

COLOR TEMPERATURE Adjust color settings.

- **COOL**: Select this option to adjust color setting to slightly purplish white.
- **MEDIUM**: Select this option to adjust color setting to slightly bluish white.
- **WARM**: Select this option to adjust color setting to slightly reddish white.
- USER: Select this option to use the user-defined settings.

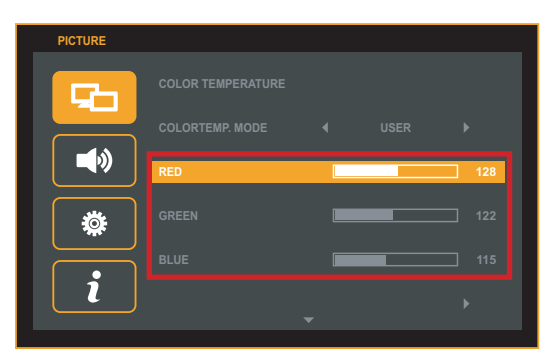

RED/GREEN/BLUE: Set your own color levels.

## Adjusting Screen Color

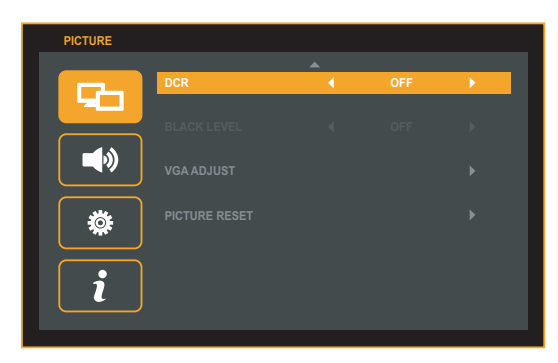

**DCR** Adjust the brightness of the display to maximize the picture quality.

- **BLACK** Adjust the contrast and the brightness of the display according to the black level of the screen.
  - ( only for HDMI connection)
- VGA Adjust the PC display.
- ADJUST ( I only for RGB PC connection)

| PICTURE    |             |  |
|------------|-------------|--|
|            | AUTO ADJUST |  |
|            |             |  |
| <b>_</b> » |             |  |
| *          |             |  |
| i          |             |  |

- AUTO ADJUST: Synchronize the display automatically.
- H POSITION: Move the screen position horizontally.
- **V POSITION**: Move the screen position vertically.
- **CLOCK**: Minimize any vertical bars or stripes visible on the screen background. The horizontal screen size will also change.
- **PHASE**: Adjust the focus of the display. This item allows you to remove any horizontal noise and clear or sharpen the image of characters.

**PICTURE** Reset all **PICTURE** settings to the factory default settings. **RESET** 

## Adjusting Sound Settings

RESET

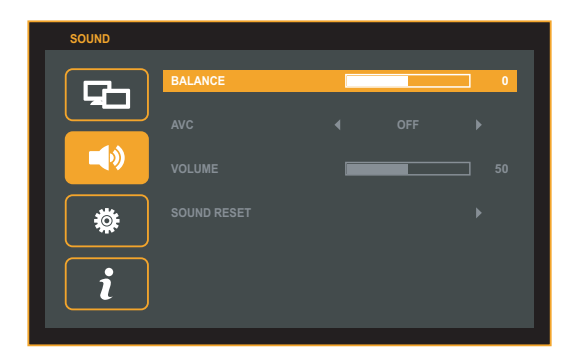

- **BALANCE** Use this function to balance sound from the left and right speakers.
- AVC If this Auto Volume Control (AVC) feature is enabled, the system will automatically adjust the uneven sound volumes across all signals to the most appropriate level.
- **VOLUME** Use this function to adjust the volume control of headphone and earphone.

20

**SOUND** Reset all **SOUND** settings to the factory default settings.

## Selecting the Options

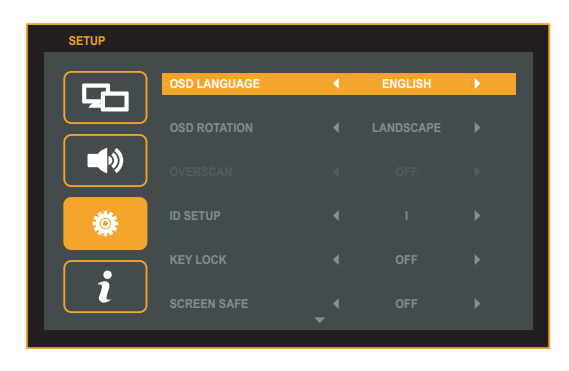

| OSD<br>LANGUAGE    | Set the on-screen display language.                                                                                        |
|--------------------|----------------------------------------------------------------------------------------------------|
| OSD<br>ROTATION    | Set the OSD menu display orientation.                                                                                      |
| OVERSCAN           | Overscan function removes the noise in a video image.                                                                      |
|                    | ( <ul> <li>only for HDMI-VIDEO connection)</li> </ul>                                                                      |
|                    | - When ON is selected, the image size is reduced to prevent noise.                                                         |
|                    | <ul> <li>When OFF is selected, the original image size is maintained<br/>regardless of noise.</li> </ul>                   |
| ID SETUP           | Assign a unique Set ID NO (name assignment) to each display when several displays are connected (via RS-232C) for display. |
| KEY LOCK           | Enable or disable the Key Lock feature that can prevent unauthorized viewing/operation.                                    |
|                    | If this function is enabled, long press the <b>MENU</b> button to unlock it.                                               |
| SCREEN<br>SAFE     | Enable or disable the screen saver feature that can prevent image-<br>sticking.                                            |
|                    | - The white and black screens flash alternately every second.                                                              |
|                    | - Disable this function when the image-sticking is disappeared.                                                            |
| POWER<br>INDICATOR | Enable or disable the power indicator on the front of the display when the display is turned on.                           |
| DPMS               | Set the power saving mode to on/off.                                                                                       |
|                    |                                                                                                    |

## Selecting the Options

- ABC If this Auto Brightness Control (ABC) feature is enabled, the system will automatically adjust the display brightness signals based on ambient room light.
- **FAIL OVER** Automatically detect the input connection and set its selection priority.

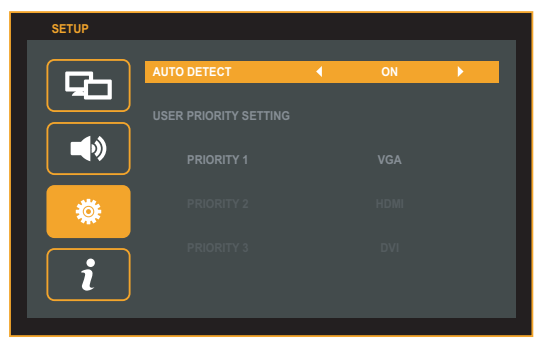

If this feature is enabled (the **AUTO DETECT** is set to **ON**), you can set the priority of the input source selection when there is more than one input signal.

FACTORYReturn the display parameters on all menus to the factory defaultRESETsettings.

## Viewing Display Information

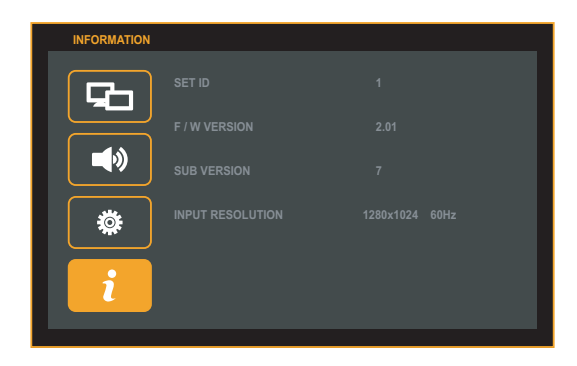

| Set ID      | Display the assigned ID.      |
|-------------|-------------------------------|
| F/W Version | Display the firmware version. |

Sub Version Display sub firmware version.

InputShow the information about resolution of the image which isResolutioncurrently being displayed on the screen.

# Troubleshooting

| No image is displayed                                                                                   |                                                                                                  |  |  |  |  |  |  |  |
|----------------------------------------------------------------------------------------------------|--------------------------------------------------------------------------------------------------|--|--|--|--|--|--|--|
| • Is the power cord connected?                                                                          | <ul> <li>See if the power cord is properly<br/>connected to the outlet.</li> </ul>               |  |  |  |  |  |  |  |
| • Is the power indicator light on?                                                                      | <ul> <li>See if the power switch is turned on.</li> </ul>                                        |  |  |  |  |  |  |  |
| <ul> <li>Power is on, power indicator<br/>is blue but the screen appears<br/>extremely dark.</li> </ul> | <ul><li>Adjust brightness and contrast again.</li><li>Backlight may need repair.</li></ul>       |  |  |  |  |  |  |  |
| Is the power indicator amber?                                                                           | <ul> <li>If the display is in power saving mode,<br/>move the mouse or press any key.</li> </ul> |  |  |  |  |  |  |  |
|                                                                                                    | <ul> <li>Turn both devices off and then back on.</li> </ul>                                      |  |  |  |  |  |  |  |
| <ul> <li>Does the 'NO SIGNAL'<br/>message appear?</li> </ul>                                            | • The signal cable between PC and display is not connected. Check the signal cable.              |  |  |  |  |  |  |  |
|                                                                                                    | <ul> <li>Press INPUT on the remote control to<br/>check the input signal.</li> </ul>             |  |  |  |  |  |  |  |

| The screen im                                                                                           | age looks abnormal                                                                                                    |
|----------------------------------------------------------------------------------------------------|----------------------------------------------------------------------------------------------------|
| Is the screen positioned?                                                                               | <ul> <li>D-SUB analog signal –Press AUTO on the<br/>control panel to automatically select the<br/>optimal screen status that fits the current<br/>mode. If the adjustment is not satisfactory,<br/>use the OSD Position menu.</li> </ul> |
| Do thin lines appear in the background?                                                                 | <ul> <li>D-SUB analog signal –Press AUTO on the<br/>control panel to automatically select the<br/>optimal screen status that fits the current<br/>mode. If the adjustment is not satisfactory,<br/>use the Clock OSD menu.</li> </ul>    |
| <ul> <li>Power is on, power indicator<br/>is blue but the screen appears<br/>extremely dark.</li> </ul> | <ul> <li>D-SUB analog signal –Press AUTO on the<br/>control panel to automatically select the<br/>optimal screen status that fits the current<br/>mode. If the adjustment is not satisfactory,<br/>use the OSD Phase menu.</li> </ul>    |

# Troubleshooting

| ( | After-image ap                                         | opears on the screen                                                               |
|---|--------------------------------------------------------|------------------------------------------------------------------------------------|
|   | • After-image appears when the previous image changed. | • If you display a fixed image for a long time, the pixels may be damaged quickly. |
| / |                                                        | Use the screen-saver function.                                                     |

| Screen color is abnormal                                          |                                                                                                    |  |  |  |  |  |  |  |  |
|-------------------------------------------------------------------|----------------------------------------------------------------------------------------------------|--|--|--|--|--|--|--|--|
| <ul> <li>Screen has poor color resolution (16 colors).</li> </ul> | <ul> <li>Set the number of color to more than 24<br/>bits (true color). Select Control Panel</li> <li>–Display–Settings–Color Table menu in<br/>Windows.</li> </ul>                                                              |  |  |  |  |  |  |  |  |
| <ul> <li>Screen color is unstable or<br/>mono-colored.</li> </ul> | <ul> <li>Check the connection status of the signal<br/>cable or re-insert the PC video card.</li> </ul>                                                                                                    |  |  |  |  |  |  |  |  |
| Do black spots appear on the screen?                              | <ul> <li>Several pixels (red, green, white, or<br/>black color) may appear on the screen,<br/>which can be attributable to the unique<br/>characteristics of the LCD Panel. This is<br/>not a malfunction of the LCD.</li> </ul> |  |  |  |  |  |  |  |  |

#### If any of above instructions does not work, follow the instructions: [1] Press MENU > SETUP > Factory Reset.

- [2] Remove the AC power cord and wait for 10 seconds.
- [3] Connect the AC power cord and turn on the display.

# **Specifications**

#### The product specifications can change without prior notice for product improvement.

| LCD Panel       | Display Pixels<br>Active Screen Size<br>(diagonal)<br>Pixel Pitch      | 1920 (H) x 1080 (V)<br>[ <b>PS-420W</b> ]: 42.02 inches (1067.31mm)<br>[ <b>PS-470W</b> ]: 46.96 inches (1192.87mm)<br>[ <b>PS-420W</b> ]: 0.4845 (H) x 0.4845(V) (mm)<br>[ <b>PS-470W</b> ]: 0.5415(H) x 0.5415 (V) (mm) |                                                                                                    |  |  |  |  |  |
|-----------------|------------------------------------------------------------------------|----------------------------------------------------------------------------------------------------|----------------------------------------------------------------------------------------------------|--|--|--|--|--|
|                 | Rated Voltage                                                          | AC100-240 (-                                                                                                    | +/- 10%) Vac at 50/60Hz                                                                              |  |  |  |  |  |
|                 | Power Consumption                                                      | On Mode                                                                                                    | <b>[PS-420W]</b> : 135 W (Typ.)<br>[ <b>PS-470W]</b> : 170 W (Typ.)                                  |  |  |  |  |  |
|                 |                                                                        | Sleep Mode                                                                                                    | $\leq$ 0.5 W (RGB) / 0.5 W (HDMI/DVI)                                                                |  |  |  |  |  |
| Power           |                                                                        | Off Mode 1                                                                                                    | $\leq$ 0.5 W (RGB) / 0.5 W (HDMI/DVI)<br>*Power off by using the Remote<br>Control or Control Panel. |  |  |  |  |  |
|                 |                                                                        | Off Mode 2                                                                                                    | = 0 W                                                                                                |  |  |  |  |  |
|                 |                                                                        |                                                                                                    | *Power off by using the AC<br>Power Switch.                                                          |  |  |  |  |  |
|                 |                                                                        | Maximum                                                                                                    | <b>[PS-420W</b> ]: 165 W<br>[ <b>PS-470W</b> ]: 225 W                                                |  |  |  |  |  |
| Dimensions &    | +                                                                      |                                                                                                    |                                                                                                    |  |  |  |  |  |
| Weight          | Dimensions (Width x Height x Depth)                                    |                                                                                                    |                                                                                                    |  |  |  |  |  |
|                 | [ <b>PS-420W</b> ]:101.3cm (39.88") x 60.6cm (23.86") x 8.45cm (3.33") |                                                                                                    |                                                                                                    |  |  |  |  |  |
|                 | [ <b>PS-470W</b> ]:112.56cm (44.31") x 67.1cm (26.4") x 8.76cm (3.45") |                                                                                                    |                                                                                                    |  |  |  |  |  |
|                 | Net Weight                                                             |                                                                                                    |                                                                                                    |  |  |  |  |  |
|                 | [PS-420W]:13.60kg (29.9<br>[PS-470W]:17.66kg (38.9                     | 981b)<br>931b)                                                                                                    |                                                                                                    |  |  |  |  |  |
| Video Signal    | Max. Resolution                                                        | RGB/HDMI/D                                                                                                    | 0VI: 1920 x 1080 @60 Hz                                                                              |  |  |  |  |  |
| Input Connector |                                                                        | HDMI/DVI(digital), RGB (VGA), RS-232C                                                                                                    |                                                                                                    |  |  |  |  |  |
| Environmental   | <b>Operational Condition</b>                                           | Temperature:                                                                                                    | 0°C to 40°C, Humidity: 10% to 90%                                                                    |  |  |  |  |  |
| Conditions      | Storage Condition                                                      | Temperature:                                                                                                    | -20°C to 60°C, Humidity: 5% to 90%                                                                   |  |  |  |  |  |
|                 |                                                                        |                                                                                                    |                                                                                                    |  |  |  |  |  |

# **Specifications**

Remark

VGA

VESA

VESA

VESA

VESA

CEA

Ρ

Ρ

146.25

148.5

#### Mode Resolution Refresh Horizontal Vertical Horizontal Vertical Pixel Rate No. rate (Hz) Frequency Frequency Sync Sync (MHz) (KHz) (Hz) Polarity Polarity (TTL) (TTL) 1 640 x 480 60 31.469 59.941 Ν Ν 25.175 2 800 x 600 60 37.879 60.317 Ρ Ρ 40 Ν 3 1024 x 768 60 48.363 60.004 Ν 65 Ρ Ρ 4 1280 x 1024 60 63.981 60.02 108

59.954

60

Ν

Р

### HDMI – Preset Mode

1680 x 1050

1920 x 1080

5

\*6

| Mode No. | Resolution |
|----------|------------|
| 1        | 480p       |
| 2        | 576p       |
| 3        | 720p       |
| 4        | 1080i      |
| 5        | 1080p      |

60

60

65.29

67.5

PC Mode (DVI/RGB) – Preset Mode

### Power Indicator

| Mode       | Device |
|------------|--------|
| On Mode    | Blue   |
| Sleep Mode | Amber  |
| Off Mode   | -      |

# **Daisy Chain Connection**

Use this method to connect several displays to a single PC. You can control several displays at a time by connecting them to a single PC.

## Connecting the cable

Connect the RS-232C cable as shown in the illustration.

\* The RS-232C protocol is used for communication between the PC and display. You can turn the display on/off or adjust the OSD menu from your PC. RS-232C cable (not included)

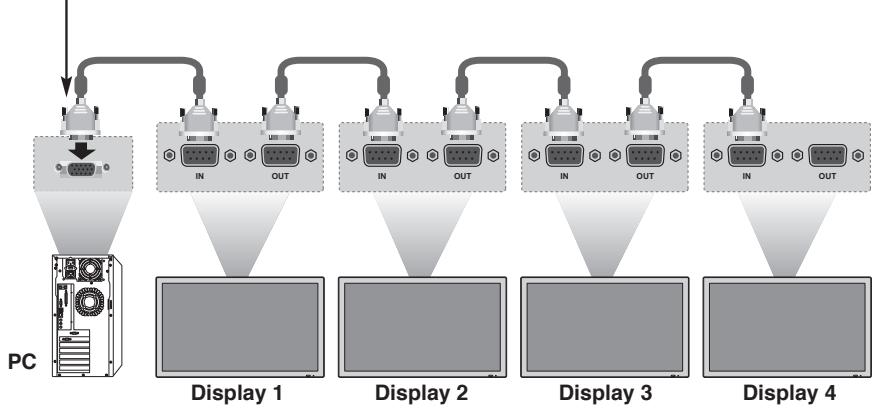

\*Maximum of Daisy Chain: 4 pcs

## RS-232C Configurations

#### 2-Wire Configurations (Not Standard)

PD (RS-232C In)

PC (or PD RS-232C Out)

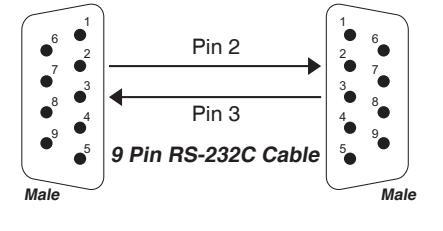

| $\bigcirc$     |                |        | DB 9 Pin Male           |                 |  |  |
|----------------|----------------|--------|-------------------------|-----------------|--|--|
| 5 9            | Ρ              | in No. | Designation Description | Input/Output    |  |  |
| •              | 1              | DCD    | Data carrier detect     | Input           |  |  |
| •              | 2              | RxD    | Receive data            | Input<br>Output |  |  |
| • 6            | 3              | TxD    | Transmit data           |                 |  |  |
| $\overline{0}$ | 4 DTR<br>5 GND |        | Data terminal ready     | Output          |  |  |
|                |                |        | Ground                  | -               |  |  |
|                | 6              | DSR    | Data set ready          | Input           |  |  |
|                | 7 RTS<br>8 CTS |        | Request to send         | Output          |  |  |
|                |                |        | Clear to send           | Input           |  |  |
|                | 9              | RI     | Incoming call           | Input           |  |  |
|                |                |        |                         |                 |  |  |

### Communication Parameter

- ⇒ Baud Rate: 9600
- ⇒ Data Length: 8 Bit
- ➡ Parity Bit: None
- Stop Bit: 1 Bit
- ⇒ Flow Control: None
- ⇒ Communication Code: Hex Code
- ⇒ Use a DB 9 Pin Cable

# **HDMI CEC Connection**

With Consumer Electronics Control (CEC) feature, you can command and control two or more CEC-enabled boxes, that are connected through HDMI, by using only one of their remote controls. (e.g. controlling a television set, set-top box and DVD player using only the remote control of the display).

### Connecting the cable

Connect the HDMI cable as shown in the illustration.

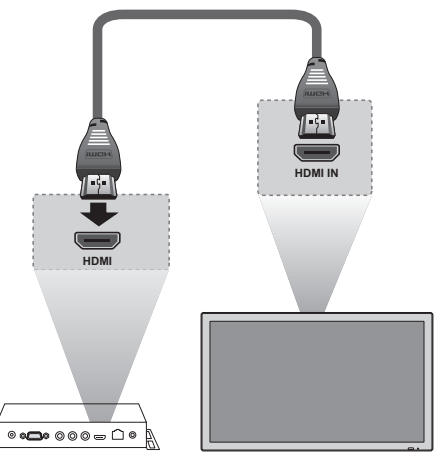

Display

\*Not support HDMI splitter or Daisy Chain connection, only support PC-Display 1:1 control.

## HDMI CEC statement

| Term            | Description                                                                                                    |
|-----------------|----------------------------------------------------------------------------------------------------|
| One Touch Play  | Turning on the HDMI source device cause the connected<br>Display to be turned on and switch to HDMI Input<br>automatically. |
| Routing Control | Switch (Remote control or Front key) Display Input to HDMI will cause the HDMI source device to be turned on.               |
| System Standby  | Turning off the Display will cause the HDMI Devices in the CEC net to be turned off.                                        |

### RS-232C Protocol

#### **Normal Function**

⇒ Protocol (data format).

|                             |                   | Heade             | er (5     | bytes)          |                       | Payload (4 bytes) |                                                                                                    |                                                     |                    | Checksum<br>(1byte)   |
|-----------------------------|-------------------|-------------------|-----------|-----------------|-----------------------|-------------------|----------------------------------------------------------------------------------------------------|-----------------------------------------------------|--------------------|-----------------------|
| command                     | Prefix code<br>#0 | Prefix code<br>#1 | Set<br>ID | Payload<br>Type | # of payload<br>bytes | Command           | data #0                                                                                                    | data #1                                             | data #2            | CS #0                 |
| Set Power                   | 0xCC              | 0x33              |           | 0               | 4                     | 0x10              | 0 : 0ff<br>1 : On                                                                                                    | reserved<br>(0x00)                                  | reserved<br>(0x00) | Header XOR<br>Payload |
| Ack Set<br>Power            | 0xCC              | 0x55              |           | 0               | 4                     | 0x10              | 0xE0 : OK<br>0xE1 : NG                                                                                                    | reserved<br>(0xFF)                                  | reserved<br>(0xFF) | Header XOR<br>Payload |
| Set Input<br>Source         | 0xCC              | 0x33              |           | 0               | 4                     | 0x11              | 0x30 : VGA1<br>0x40 : DVI1<br>0x50 :<br>HDMI1                                                                                                    | reserved<br>(0x00)                                  | reserved<br>(0x00) | Header XOR<br>Payload |
| Ack Input<br>Source         | 0xCC              | 0x55              |           | 0               | 4                     | 0x11              | 0xE0 : OK<br>0xE1 : NG                                                                                                    | reserved<br>(0xFF)                                  | reserved<br>(0xFF) | Header XOR<br>Payload |
| Read Input<br>Source        | 0xCC              | 0x33              |           | 1               | 4                     | 0x11              | reserved<br>(0x00)                                                                                                    | reserved<br>(0x00)                                  | reserved<br>(0x00) | Header XOR<br>Payload |
| Ack Read<br>Input<br>Source | 0xCC              | 0x55              |           | 1               | 4                     | 0x11              | 0xE0 : OK<br>0xE1 : NG                                                                                                    | 0x30 :<br>VGA1<br>0x40 :<br>DVI1<br>0x50 :<br>HDMI1 | reserved<br>(0xFF) | Header XOR<br>Payload |
| Set Screen<br>Mute          | 0xCC              | 0x33              |           | 0               | 4                     | 0x12              | 0 : mute off<br>1 : mute on                                                                                                    | reserved<br>(0x00)                                  | reserved<br>(0x00) | Header XOR<br>Payload |
| Ack Set<br>Screen<br>Mute   | 0xCC              | 0x55              |           | 0               | 4                     | 0x12              | 0xE0 : OK<br>0xE1 : NG                                                                                                    | reserved<br>(0xFF)                                  | reserved<br>(0xFF) | Header XOR<br>Payload |
| Read<br>Screen<br>Mute      | 0xCC              | 0x33              |           | 1               | 4                     | 0x12              | reserved<br>(0x00)                                                                                                    | reserved<br>(0x00)                                  | reserved<br>(0x00) | Header XOR<br>Payload |
| Ack Read<br>Screen<br>Mute  | 0xCC              | 0x55              |           | 1               | 4                     | 0x12              | 0xE0 : OK<br>0xE1 : NG                                                                                                    | 0 : mute<br>off<br>1 : mute<br>on                   | reserved<br>(0xFF) |                       |
| Set Fail<br>Over            | 0xCC              | 0x33              |           | 0               | 4                     | 0x13              | 0 : off<br>Other : ON<br>1 : HDMI,<br>DVI, Dsub<br>2 : HDMI,<br>Dsub, DVI<br>3 : DVI,<br>HDMI, Dsub<br>4 : DVI,<br>Dsub, HDMI<br>5 : Dsub,<br>HDMI, DVI<br>6 : Dsub,<br>DVI, HDMI | reserved<br>(0x00)                                  | reserved<br>(0x00) | Header XOR<br>Payload |
| Ack Set<br>Fail Over        | 0xCC              | 0x55              |           | 0               | 4                     | 0x13              | 0xE0 : OK<br>0xE1 : NG                                                                                                    | reserved<br>(0xFF)                                  | reserved<br>(0xFF) | Header XOR<br>Payload |

# **Controlling the Multiple Product**

|                                        |                   | Heade             | er (5     | bytes)          |                       | Payload (4 bytes) |                                                                                                    |                                                                                                    |                    | Checksum<br>(1byte)   |
|----------------------------------------|-------------------|-------------------|-----------|-----------------|-----------------------|-------------------|----------------------------------------------------------------------------------------------------|----------------------------------------------------------------------------------------------------|--------------------|-----------------------|
| command                                | Prefix code<br>#0 | Prefix code<br>#1 | Set<br>ID | Payload<br>Type | # of payload<br>bytes | Command           | data #0                                                                                                    | data #1                                                                                                    | data #2            | CS #0                 |
| Read Fail<br>Over                      | 0xCC              | 0x33              |           | 1               | 4                     | 0x13              | reserved<br>(0x00)                                                                                                    | reserved<br>(0x00)                                                                                                    | reserved<br>(0x00) | Header XOR<br>Payload |
| Ack Read<br>Fail Over                  | 0xCC              | 0x55              |           | 1               | 4                     | 0x13              | 0xE0 : OK<br>0xE1 : NG                                                                                                | 0 : off<br>Other : ON<br>1 : HDMI,<br>DVI, Dsub<br>2 : HDMI,<br>Dsub, DVI<br>3 : DVI,<br>HDMI,<br>Dsub,<br>HDMI<br>5 : Dsub,<br>HDMI<br>5 : Dsub,<br>DVI<br>6 : Dsub,<br>DVI, HDMI | reserved<br>(0xFF) | Header XOR<br>Payload |
| Set<br>Remote<br>Controller<br>Key     | 0xCC              | 0x33              |           | 0               | 4                     | 0x14              | 0x08 :<br>POWER<br>0x43 :<br>MENU<br>0x0B :<br>INPUT<br>0x40 : UP<br>0x41 :<br>DOWN<br>0x07 : LEFT<br>0x06 :<br>RIGHT | reserved<br>(0x00)                                                                                                    | reserved<br>(0x00) | Header XOR<br>Payload |
| Ack Set<br>Remote<br>Controller<br>Key | 0xCC              | 0x55              |           | 0               | 4                     | 0x14              | 0xE0 : OK<br>0xE1 : NG                                                                                                | reserved<br>(0xFF)                                                                                                    | reserved<br>(0xFF) | Header XOR<br>Payload |
| Read<br>Abnomal<br>State               | 0xCC              | 0x33              |           | 1               | 4                     | 0x17              | reserved<br>(0x00)                                                                                                    | reserved<br>(0x00)                                                                                                    | reserved<br>(0x00) | Header XOR<br>Payload |

# **Controlling the Multiple Product**

|                                 |                   | Heade             | er (5     | bytes)          |                       | Payload (4 bytes) |                        |                                                                                                    |                                 | Checksum<br>(1byte)   |
|---------------------------------|-------------------|-------------------|-----------|-----------------|-----------------------|-------------------|------------------------|----------------------------------------------------------------------------------------------------|---------------------------------|-----------------------|
| command                         | Prefix code<br>#0 | Prefix code<br>#1 | Set<br>ID | Payload<br>Type | # of payload<br>bytes | Command           | data #0                | data #1                                                                                                    | data #2                         | CS #0                 |
| Ack Read<br>Abnormal<br>State   | 0xCC              | 0x55              |           | 1               | 4                     | 0x17              | 0xE0 : OK<br>0xE1 : NG | 0 : Normal<br>(power on<br>and signal<br>exist)<br>1 : No<br>Signal<br>(power<br>on)<br>2 : Turn off<br>by remote<br>controller<br>3 : Turn<br>off by local<br>key<br>4 : Turn<br>off by<br>RS-232C<br>function | reserved<br>(0xFF)              | Header XOR<br>Payload |
| Read Lamp<br>fault State        | 0xCC              | 0x33              |           | 1               | 4                     | 0x18              | reserved<br>(0x00)     | reserved<br>(0x00)                                                                                                    | reserved<br>(0x00)              | Header XOR<br>Payload |
| Ack Read<br>Lamp fault<br>State | 0xCC              | 0x55              |           | 1               | 4                     | 0x18              | 0xE0 : OK<br>0xE1 : NG | 0 : lamp<br>fault<br>1 : lamp<br>OK                                                                                                    | reserved<br>(0xFF)              | Header XOR<br>Payload |
| Set DCR                         | 0xCC              | 0x33              |           | 0               | 4                     | 0xA0              | 0 : Off<br>1 : On      | reserved<br>(0x00)                                                                                                    | reserved<br>(0x00)              | Header XOR<br>Payload |
| Ack Set<br>DCR                  | 0xCC              | 0x55              |           | 0               | 4                     | 0xA0              | 0xE0 : OK<br>0xE1 : NG | reserved<br>(0xFF)                                                                                                    | reserved<br>(0xFF)              | Header XOR<br>Payload |
| Read DCR                        | 0xCC              | 0x33              |           | 1               | 4                     | 0xA1              | reserved<br>(0x00)     | reserved<br>(0x00)                                                                                                    | reserved<br>(0x00)              | Header XOR<br>Payload |
| Ack Read<br>DCR                 | 0xCC              | 0x55              |           | 1               | 4                     | 0xA1              | 0xE0 : OK<br>0xE1 : NG | 0 : Off<br>1 : On                                                                                                    | reserved<br>(0xFF)              | Header XOR<br>Payload |
| Read Sub<br>Version             | 0xCC              | 0x33              |           | 1               | 4                     | 0xA2              | reserved<br>(0x00)     | reserved<br>(0x00)                                                                                                    | reserved<br>(0x00)              | Header XOR<br>Payload |
| Ack Read<br>Sub<br>Version      | 0xCC              | 0x55              |           | 1               | 4                     | 0xA2              | 0xE0 : OK<br>0xE1 : NG | (Version<br>No.)                                                                                                    | reserved<br>(0xFF)              | Header XOR<br>Payload |
| Read Input<br>Resolution        | 0xCC              | 0x33              |           | 1               | 4                     | 0xA3              | reserved<br>(0x00)     | reserved<br>(0x00)                                                                                                    | reserved<br>(0x00)              | Header XOR<br>Payload |
| Ack Read<br>Input<br>Resolution | 0xCC              | 0x55              |           | 1               | 4                     | 0xA3              | Hwidth<br>bit(11:4)    | bit(7:4)<br>Hwidth<br>bit(3:0)<br>bit(3:0)<br>Vheight<br>bit(11:8)                                                                                                    | Vheight<br>bit(7:0)             | Header XOR<br>Payload |
| Read Lamp<br>on time            | 0xCC              | 0x33              |           | 1               | 4                     | 0xA4              | reserved<br>(0x00)     | reserved<br>(0x00)                                                                                                    | reserved<br>(0x00)              | Header XOR<br>Payload |
| Ack Read<br>Lamp on<br>time     | 0xCC              | 0x55              |           | 1               | 4                     | 0xA4              | 0xE0 : OK<br>0xE1 : Ng | lapm on<br>time high<br>bit(15:8)                                                                                                    | lapm on<br>time low<br>bit(7:0) | Header XOR<br>Payload |

# **Controlling the Multiple Product**

|                 |                   | Heade             | er (5     | bytes)          |                       |         | Payload                | (4 bytes)          |                    | Checksum<br>(1byte)   |
|-----------------|-------------------|-------------------|-----------|-----------------|-----------------------|---------|------------------------|--------------------|--------------------|-----------------------|
| command         | Prefix code<br>#0 | Prefix code<br>#1 | Set<br>ID | Payload<br>Type | # of payload<br>bytes | Command | data #0                | data #1            | data #2            | CS #0                 |
| Set CEC         | 0xCC              | 0x33              |           | 0               | 4                     | 0xA5    | 0 : Off<br>1 : On      | reserved<br>(0x00) | reserved<br>(0x00) | Header XOR<br>Payload |
| Ack Set<br>CEC  | 0xCC              | 0x55              |           | 0               | 4                     | 0xA5    | 0xE0 : OK<br>0xE1 : NG | reserved<br>(0xFF) | reserved<br>(0xFF) | Header XOR<br>Payload |
| Read CEC        | 0xCC              | 0x33              |           | 1               | 4                     | 0xA6    | reserved<br>(0x00)     | reserved<br>(0x00) | reserved<br>(0x00) | Header XOR<br>Payload |
| Ack Read<br>CEC | 0xCC              | 0x55              |           | 1               | 4                     | 0xA6    | 0xE0 : OK<br>0xE1 : NG | 0 : Off<br>1 : On  | reserved<br>(0xFF) | Header XOR<br>Payload |

A4

# **Controlling the Multiple Product**

#### **MENU function (PICTURE)**

⇒ Protocol (data format).

|                             |                   | Heade             | r (5      | bytes)          |                       |         |                                                   | Checksum<br>(1byte)                                  |                    |                       |
|-----------------------------|-------------------|-------------------|-----------|-----------------|-----------------------|---------|---------------------------------------------------|------------------------------------------------------|--------------------|-----------------------|
| command                     | Prefix code<br>#0 | Prefix code<br>#1 | Set<br>ID | Payload<br>Type | # of payload<br>bytes | Command | data #0                                           | data #1                                              | data #2            | CS #0                 |
| Set Picture<br>Mode         | 0xCC              | 0x33              |           | 0               | 4                     | 0x30    | 0 : Dynamic<br>1 : Normal<br>2 : Mild<br>3 : User | reserved<br>(0x00)                                   | reserved<br>(0x00) | Header XOR<br>Payload |
| Ack Set<br>Picture<br>Mode  | 0xCC              | 0x55              |           | 0               | 4                     | 0x30    | 0xE0 : OK<br>0xE1 : NG                            | reserved<br>(0xFF)                                   | reserved<br>(0xFF) | Header XOR<br>Payload |
| Read<br>Picture<br>Mode     | 0xCC              | 0x33              |           | 1               | 4                     | 0x30    | reserved<br>(0x00)                                | reserved<br>(0x00)                                   | reserved<br>(0x00) | Header XOR<br>Payload |
| Ack Read<br>Picture<br>Mode | 0xCC              | 0x55              |           | 1               | 4                     | 0x30    | 0xE0 : OK<br>0xE1 : NG                            | 0 :<br>Dynamic<br>1 : Normal<br>2 : Mild<br>3 : User | reserved<br>(0xFF) | Header XOR<br>Payload |
| Set<br>Brightness           | 0xCC              | 0x33              |           | 0               | 4                     | 0x31    | 0~100                                             | reserved<br>(0x00)                                   | reserved<br>(0x00) | Header XOR<br>Payload |
| Ack Set<br>Brightness       | 0xCC              | 0x55              |           | 0               | 4                     | 0x31    | 0xE0 : OK<br>0xE1 : NG                            | reserved<br>(0xFF)                                   | reserved<br>(0xFF) | Header XOR<br>Payload |
| Read<br>Brightness          | 0xCC              | 0x33              |           | 1               | 4                     | 0x31    | reserved<br>(0x00)                                | reserved<br>(0x00)                                   | reserved<br>(0x00) | Header XOR<br>Payload |
| Ack Read<br>Brightness      | 0xCC              | 0x55              |           | 1               | 4                     | 0x31    | 0xE0 : OK<br>0xE1 : NG                            | 0~100                                                | reserved<br>(0xFF) | Header XOR<br>Payload |
| Set<br>Contrast             | 0xCC              | 0x33              |           | 0               | 4                     | 0x32    | 0~100                                             | reserved<br>(0x00)                                   | reserved<br>(0x00) | Header XOR<br>Payload |
| Ack Set<br>Contrast         | 0xCC              | 0x55              |           | 0               | 4                     | 0x32    | 0xE0 : OK<br>0xE1 : NG                            | reserved<br>(0xFF)                                   | reserved<br>(0xFF) | Header XOR<br>Payload |
| Read<br>Contrast            | 0xCC              | 0x33              |           | 1               | 4                     | 0x32    | reserved<br>(0x00)                                | reserved<br>(0x00)                                   | reserved<br>(0x00) | Header XOR<br>Payload |
| Ack Read<br>Contrast        | 0xCC              | 0x55              |           | 1               | 4                     | 0x32    | 0xE0 : OK<br>0xE1 : NG                            | 0~100                                                | reserved<br>(0xFF) | Header XOR<br>Pavload |
| Set<br>Sharpness            | 0xCC              | 0x33              |           | 0               | 4                     | 0x33    | 0~4                                               | reserved<br>(0x00)                                   | reserved<br>(0x00) | Header XOR<br>Pavload |
| Ack Set<br>Sharpness        | 0xCC              | 0x55              |           | 0               | 4                     | 0x33    | 0xE0 : OK<br>0xE1 : NG                            | reserved<br>(0xFF)                                   | reserved<br>(0xFF) | Header XOR<br>Pavload |
| Read                        | 0xCC              | 0x33              |           | 1               | 4                     | 0x33    | reserved                                          | reserved                                             | reserved           | Header XOR<br>Payload |
| Ack Read                    | 0xCC              | 0x55              |           | 1               | 4                     | 0x33    | 0xE0 : OK                                         | 0~4                                                  | reserved           | Header XOR<br>Payload |
| Set                         | 0xCC              | 0x33              |           | 0               | 4                     | 0x34    | 0~100                                             | reserved                                             | reserved           | Header XOR<br>Payload |
| Ack Set                     | 0xCC              | 0x55              |           | 0               | 4                     | 0x34    | 0xE0 : OK                                         | reserved                                             | reserved           | Header XOR<br>Payload |
| Read                        | 0xCC              | 0x33              |           | 1               | 4                     | 0x34    | reserved                                          | reserved                                             | reserved           | Header XOR<br>Payload |
| Ack Read                    | 0xCC              | 0x55              |           | 1               | 4                     | 0x34    | 0xE0 : OK                                         | 0~100                                                | reserved           | Header XOR            |
| Set Color<br>Temp<br>Mode   | 0xCC              | 0x33              |           | 0               | 4                     | 0x35    | 0 : Cool<br>1 : Medium<br>2 : Warm<br>3 : User    | reserved<br>(0x00)                                   | reserved<br>(0x00) | Header XOR<br>Payload |

# **Controlling the Multiple Product**

| command<br>#0Prefix code<br>#1Prefix code<br>#1Set<br>IDPayload<br>TypeCommand<br>bytesdata #0data #1data #2CS #0Ack Set<br>Color Temp<br>Mode0xCC0x55040x350xE0 : OK<br>0xE1 : NGreserved<br>(0xFF)reserved<br>(0xFF)reserved<br>(0xFF)reserved<br>PayloadRead Color<br>Temp<br>Mode0xCC0x33140x35reserved<br>(0x00)reserved<br>(0x00)reserved<br>(0x00)reserved<br>(0x00)reserved<br>(0x00)reserved<br>(0x00)Header XOR<br>PayloadAck Read<br>Color Temp<br>Mode0xCC0x55140x350xE0 : OK<br>0xE1 : NG0 : Cool<br>1 : Medium<br>3 : Userreserved<br>(0x00)Header XOR<br>PayloadSet Color<br>Temp Red0xCC0x33040x360 ~ 255reserved<br>(0x00)reserved<br>(0x00)reserved<br>(0x00)Header XOR<br>PayloadSet Color Temp<br>Red0xCC0x33040x360 ~ 255reserved<br>(0x00)reserved<br>(0x00)Header XOR<br>PayloadRead Color Temp<br>Red0xCC0x33140x360xE0 : OK<br>(0x01)reserved<br>(0x00)reserved<br>(0x00)Header XOR<br>PayloadRead Color Temp<br>Red0xCC0x33140x360xE0 : OK<br>(0x00)reserved<br>(0x00)reserved<br>(0x00)PayloadAck Read<br>Color Temp<br>Red0xCC0x55140x360xE0 : OK<br>(0x00)0x25reserved<br>(0x00)<                                                                                                    |                        |             | Heade       | er (5    | bytes)  |              | Payload (4 bytes) |                        |                        |                    | Checksum              |  |  |
|----------------------------------------------------------------------------------------------------|------------------------|-------------|-------------|----------|---------|--------------|-------------------|------------------------|------------------------|--------------------|-----------------------|--|--|
| command#0#1IDTypebytesCommanddata #0data #0data #1data #2CS #0Ack Set<br>Color Temp<br>Mode0xCC0x55040x350xE0 : OK<br>0xE1 : NGreserved<br>(0xFF)reserved<br>(0xFF)reserved<br>(0x00)reserved<br>(0x00)reserved<br><td></td> <td>Prefix code</td> <td>Prefix code</td> <td>Set</td> <td>Pavload</td> <td># of pavload</td> <td></td> <td colspan="6"></td> |                        | Prefix code | Prefix code | Set      | Pavload | # of pavload |                   |                        |                        |                    |                       |  |  |
| Ack Set<br>Color Temp<br>Mode0xCC0x55040x350xE0 : OK<br>Ox51 : NGreserved<br>                                                                                                    | command                | #0          | #1          | ID       | Туре    | bytes        | Command           | data #0                | data #1                | data #2            | CS #0                 |  |  |
| ModeNodeNameNameNameNameNameNameNameNameRead Color<br>Temp<br>Mode0xCC0x33140x35reserved<br>(0x00)reserved<br>(0x00)reserved<br>(0x00)reserved<br>(0x00)Header XOR<br>PayloadAck Read<br>Color Temp<br>Mode0xCC0x55140x350xE0 : OK<br>0xE1 : NG0 : Cool<br>1 : Medium<br>2 : Warm<br>3 : Userreserved<br>(0xFF)Header XOR<br>PayloadSet Color<br>Temp Red0xCC0x33040x360 ~ 255reserved<br>(0x00)reserved<br>(0x00)Header XOR<br>PayloadAck Set<br>Color Temp<br>Red0xCC0x55040x360xE0 : OK<br>0xE1 : NGreserved<br>(0xFF)Header XOR<br>PayloadRead Color<br>Temp Red0xCC0x33140x36reserved<br>(0x00)reserved<br>(0xFF)Header XOR<br>PayloadRead Color<br>Temp Red0xCC0x33140x36reserved<br>(0x00)reserved<br>(0xFF)reserved<br>PayloadRead Color<br>Color Temp<br>Red0xCC0x55140x360xE0 : OK<br>(0x00)0 ~ 255reserved<br>(0xFF)Header XOR<br>PayloadRead Color<br>Color Temp0xCC0x55140x360xE0 : OK<br>(0x00)0 ~ 255reserved<br>(0xFF)Header XOR<br>PayloadRead Color<br>Color Temp0x55140x360xE0 : OK<br>(0x01)0 ~ 255reserved<br>(0xFF)Header XOR<br>Payload </td <td>Ack Set<br/>Color Temp</td> <td>0xCC</td> <td>0x55</td> <td></td> <td>0</td> <td>4</td> <td>0x35</td> <td>0xE0 : OK<br/>0xE1 : NG</td> <td>reserved<br/>(0xFF)</td> <td>reserved<br/>(0xFF)</td> <td>Header XOR<br/>Pavload</td>                                                                                                    | Ack Set<br>Color Temp  | 0xCC        | 0x55        |          | 0       | 4            | 0x35              | 0xE0 : OK<br>0xE1 : NG | reserved<br>(0xFF)     | reserved<br>(0xFF) | Header XOR<br>Pavload |  |  |
| Read Color<br>Temp<br>Mode0xCC0x33140x35reserved<br>(0x00)reserved<br>(0x00)reserved<br>(0x00)reserved<br>(0x00)Header XOR<br>PayloadAck Read<br>Color Temp<br>Mode0xCC0x55140x350xE0 : OK<br>0xE1 : NG0 : Cool<br>1 : Medium<br>2 : Warm<br>3 : User0 : Cool<br>(0xFF)reserved<br>PayloadHeader XOR<br>                                                                                                    | Mode                   |             |             |          |         |              |                   |                        | (0,4,1)                | (0/11.7)           | . ayiouu              |  |  |
| Mode(0x00)(0x00)(0x00)(0x00)PayloadAck Read<br>Color Temp<br>Mode0xCC0x55140x350xE0 : OK<br>0xE1 : NG0 : Cool<br>1 : Medium<br>(0xFF)reserved<br>(0xFF)Header XOR<br>PayloadSet Color<br>Temp Red0xCC0x33040x360 ~ 255reserved<br>(0x00)reserved<br>(0x00)Header XOR<br>PayloadAck Set<br>Color Temp<br>Red0xCC0x55040x360 ~ 255reserved<br>(0x00)reserved<br>(0xFF)Header XOR<br>PayloadRead Color<br>Temp Red0xCC0x33140x36reserved<br>(0x00)reserved<br>(0xFF)reserved<br>(0xFF)Header XOR<br>PayloadRead Color<br>Temp Red0xCC0x55140x36reserved<br>(0x00)reserved<br>(0x00)reserved<br>(0xFF)Header XOR<br>PayloadRead Color<br>Color Temp<br>Red0xCC0x55140x360xE0 : OK<br>(0xE1 : NG0 ~ 255reserved<br>reserved<br>(0xFF)Header XOR<br>PayloadRead Color<br>Color Temp0x55140x360xE0 : OK<br>(0xE1 : NG0 ~ 255reserved<br>reserved<br>(0xFF)Header XOR<br>Payload                                                                                                    | Read Color             | 0xCC        | 0x33        |          | 1       | 4            | 0x35              | reserved               | reserved               | reserved           | Header XOR            |  |  |
| Ack Read<br>Color Temp<br>Mode0xCC0x55140x350xE0 : OK<br>0xE1 : NG0 : Cool<br>1 : Medium<br>2 : Warm<br>3 : Userreserved<br>(0xFF)Header XOR<br>PayloadSet Color<br>Temp Red0xCC0x33040x360 ~ 255reserved<br>(0x00)reserved<br>(0x00)Header XOR<br>PayloadAck Set<br>Color Temp<br>Red0xCC0x55040x360xE0 : OK<br>0x26reserved<br>(0xFF)reserved<br>(0x00)Header XOR<br>PayloadRead Color<br>Temp Red0xCC0x33140x36reserved<br>(0xFF)reserved<br>(0xFF)reserved<br>PayloadRead Color<br>Temp Red0xCC0x55140x36reserved<br>(0x00)reserved<br>(0x00)reserved<br>(0x00)Header XOR<br>PayloadRead Color<br>Temp Red0xCC0x55140x36oxE0 : OK<br>(0xE1 : NG0 ~ 255reserved<br>(0xFF)Header XOR<br>PayloadAck Read<br>Color Temp0x55140x360xE0 : OK<br>(0xE1 : NG0 ~ 255reserved<br>(0xFF)Header XOR<br>Payload                                                                                                    | Mode                   |             |             |          |         |              |                   | (0x00)                 | (0x00)                 | (0x00)             | Payload               |  |  |
| Color Temp<br>Mode0xCC0x33040x360 ~ 255reserved<br>(0x00)reserved<br>(0x00)PayloadSet Color<br>Temp Red0xCC0x33040x360 ~ 255reserved<br>(0x00)reserved<br>(0x00)rese                                                                                                    | Ack Read               | 0xCC        | 0x55        |          | 1       | 4            | 0x35              | 0xE0 : OK              | 0 : Cool               | reserved           | Header XOR            |  |  |
| Indec       Image: Set Color Temp Red       0xCC       0x33       0       4       0x36       0 ~ 255       reserved (0x00)       reserved (0x00)       reserved (0x00)       reserved (0x00)       reserved (0x00)       reserved (0x00)       reserved (0x00)       reserved (0x00)       reserved (0x00)       reserved (0x00)       reserved (0x00)       reserved (0x00)       reserved (0x00)       reserved (0xFF)       Reader XOR         Read       0xCC       0x33       1       4       0x36       reserved (0x00)       reserved (0xFF)       reserved (0xFF)       Payload         Read       0xCC       0x33       1       4       0x36       reserved (0x00)       reserved (0x00)       Payload         Ack Read       0xCC       0x55       1       4       0x36       0xE0 : OK (0x00)       0 ~ 255       reserved (0x00)       Payload         Ack Read       0xCC       0x55       1       4       0x36       0xE0 : OK (0xE1 : NG)       0 ~ 255       reserved (0xFF)       Payload         Ded       0x26       0xE1 : NG       0x26 : OK (0xFF)       0 ~ 255       reserved (0xFF)       Payload                                                                                                    | Color Temp             |             |             |          |         |              |                   | 0xE1 : NG              | 1 : Medium<br>2 · Warm | (0xFF)             | Payload               |  |  |
| Set Color<br>Temp Red0xCC0x33040x360 ~ 255reserved<br>(0x00)reserved<br>(0x00)Header XOR<br>                                                                                                    | Mode                   |             |             |          |         |              |                   |                        | 3 : User               |                    |                       |  |  |
| Ack Set<br>Color Temp<br>Red0xCC0x55040x36<br>00xE0 : OK<br>0xE1 : NG(0x00)Payload<br>PayloadRead Color<br>Temp Red0xCC0x33140x36reserved<br>(0xFF)reserved<br>(0xFF)reserved<br>(0xFF)reserved<br>(0xFF)Header XOR<br>PayloadRead Color<br>Temp Red0xCC0x33140x36reserved<br>(0x00)reserved<br>(0x00)reserved<br>(0x00)reserved<br>(0x00)Header XOR<br>PayloadAck Read<br>Color Temp0x55140x360xE0 : OK<br>0xE1 : NG0 ~ 255reserved<br>(0xFF)Header XOR<br>Payload                                                                                                    | Set Color              | 0xCC        | 0x33        |          | 0       | 4            | 0x36              | 0 ~ 255                | reserved               | reserved           | Header XOR            |  |  |
| Color Temp<br>RedOxE1 : NG(0xFF)(0xFF)PayloadRead Color<br>Temp Red0xCC0x33140x36reserved<br>(0x00)reserved<br>(0x00)reserved<br>(0x00)reserved<br>(0x00)Header XOR<br>PayloadAck Read<br>Color Temp0xCC0x55140x360xE0 : OK<br>0xE1 : NG0 ~ 255reserved<br>(0xFF)Header XOR<br>Payload                                                                                                    | Ack Set                | 0xCC        | 0x55        |          | 0       | 4            | 0x36              | 0xE0 : OK              | (0x00)<br>reserved     | (UXUU)<br>reserved | Header XOR            |  |  |
| Red     Output     Output     Output     Output     Output       Read Color<br>Temp Red     0xCC     0x33     1     4     0x36     reserved<br>(0x00)     reserved<br>(0x00)     reserved<br>(0x00)     reserved<br>(0x00)     Header XOR<br>Payload       Ack Read     0xCC     0x55     1     4     0x36     0xE0 : OK<br>0xE1 : NG     0 ~ 255     reserved<br>reserved     Header XOR<br>Payload                                                                                                    | Color Temp             | 0.000       | 0,000       |          | Ĵ       |              | 0,100             | 0xE1 : NG              | (0xFF)                 | (0xFF)             | Payload               |  |  |
| Tead Color     OxSS     T     4     OxSS     Teserved     Teserved     Tes                                                                                                    | Red<br>Read Color      | 0×00        | 0,22        |          | 1       |              | 0,26              | recorned               | record                 | record             | Hoodor VOP            |  |  |
| Ack Read         0xCC         0x55         1         4         0x36         0xE0 : OK         0 ~ 255         reserved         Header XOR           Color Temp         0         0         0         0         0         255         Payload                                                                                                    | Temp Red               | UXCC        | 0x33        |          |         | 4            | 0x36              | (0x00)                 | (0x00)                 | (0x00)             | Payload               |  |  |
| Color Temp OxE1 : NG (0xFF) Payload                                                                                                    | Ack Read               | 0xCC        | 0x55        |          | 1       | 4            | 0x36              | 0xE0 : OK              | 0 ~ 255                | reserved           | Header XOR            |  |  |
|                                                                                                    | Color Temp             |             |             |          |         |              |                   | 0xE1 : NG              |                        | (0xFF)             | Payload               |  |  |
| Set Color         0xCC         0x33         0         4         0x37         0 ~ 255         reserved         reserved         Header XOR                                                                                                    | Set Color              | 0xCC        | 0x33        |          | 0       | 4            | 0x37              | 0 ~ 255                | reserved               | reserved           | Header XOR            |  |  |
| Temp (0x00) (0x00) Payload                                                                                                    | Temp                   |             |             |          |         |              |                   |                        | (0x00)                 | (0x00)             | Payload               |  |  |
| Ack Set 0xCC 0x55 0 4 0x37 0xE0 : 0K reserved reserved Header XOR                                                                                                    | Ack Set                | 0xCC        | 0x55        |          | 0       | 4            | 0x37              | 0xE0 : OK              | reserved               | reserved           | Header XOR            |  |  |
| Color Temp 0xE1 : NG (0xFF) (0xFF) Payload                                                                                                    | Color Temp             |             |             |          |         |              |                   | 0xE1 : NG              | (0xFF)                 | (0xFF)             | Payload               |  |  |
| Green Part Color Ov22 1 1 4 Ov27 reconcider reconcider VOP                                                                                                    | Green<br>Bood Color    | 0×00        | 0,22        | <u> </u> | 1       | 4            | 0,27              | record                 | record                 | record             | Hoodor VOP            |  |  |
| Temp (0x00) (0x00) Payload                                                                                                    | Temp                   | 0,000       | 0x33        |          | 1       | 4            | 0x37              | (0x00)                 | (0x00)                 | (0x00)             | Payload               |  |  |
| Green                                                                                                    | Green                  |             |             |          |         |              |                   |                        |                        |                    |                       |  |  |
| Ack Read 0xCC 0x55 1 4 0x37 0xE0 : OK 0 ~ 255 reserved Header XOR                                                                                                    | Ack Read               | 0xCC        | 0x55        |          | 1       | 4            | 0x37              | 0xE0 : OK<br>0xE1 : NG | 0 ~ 255                | reserved<br>(0xFF) | Header XOR<br>Pavload |  |  |
| Green                                                                                                    | Green                  |             |             |          |         |              |                   | 0xE1.HG                |                        |                    | l'ayload              |  |  |
| Set Color 0xCC 0x33 0 4 0x38 0 ~ 255 reserved reserved Header XOR                                                                                                    | Set Color              | 0xCC        | 0x33        |          | 0       | 4            | 0x38              | 0 ~ 255                | reserved               | reserved           | Header XOR            |  |  |
| Ack Set 0xCC 0x55 0 4 0x38 0xE0 · OK reserved reserved Header XOB                                                                                                    | Ack Set                | 0xCC        | 0x55        |          | 0       | 4            | 0x38              | 0xE0 : OK              | (0x00)<br>reserved     | (0x00)<br>reserved | Payload<br>Header XOB |  |  |
| Color Temp OxE1 : NG (0xFF) Payload                                                                                                    | Color Temp             | 0,100       | UNCC        |          | Ŭ       |              | 0,100             | 0xE1 : NG              | (0xFF)                 | (0xFF)             | Payload               |  |  |
| Blue                                                                                                    | Blue<br>Bood Color     | 0×00        | 0,22        |          | 1       |              | 0,29              | record                 | record                 | record             | Hoodor VOP            |  |  |
| Temp Blue (0x00) (0x00) (0x00) Payload                                                                                                    | Temp Blue              | 0,000       | 0x33        |          | 1       | 4            | 0x30              | (0x00)                 | (0x00)                 | (0x00)             | Payload               |  |  |
| Ack Read         0xCC         0x55         1         4         0x38         0xE0 : OK         0 ~ 255         reserved         Header XOR                                                                                                    | Ack Read               | 0xCC        | 0x55        |          | 1       | 4            | 0x38              | 0xE0 : OK              | 0 ~ 255                | reserved           | Header XOR            |  |  |
| Color Temp 0xE1 : NG (0xFF) Payload                                                                                                    | Color Temp             |             |             |          |         |              |                   | 0xE1 : NG              |                        | (0xFF)             | Payload               |  |  |
| Set Black 0xCC 0x33 0 4 0x39 0 : Low reserved reserved Header XOR                                                                                                    | Set Black              | 0xCC        | 0x33        |          | 0       | 4            | 0x39              | 0 : Low                | reserved               | reserved           | Header XOR            |  |  |
| Level 1 : High (0x00) (0x00) Payload                                                                                                    | Level                  |             |             |          |         |              |                   | 1 : High               | (0x00)                 | (0x00)             | Payload               |  |  |
| Ack Set     0xCC     0x55     0     4     0x39     0xE0 : OK     reserved     reserved     Header XOR       Black Level     0xE1 : NG     (0xFF)     (0xFF)     Payload                                                                                                    | Ack Set<br>Black Level | 0xCC        | 0x55        |          | 0       | 4            | 0x39              | 0xE0 : OK<br>0xE1 : NG | reserved<br>(0xFF)     | reserved<br>(0xFF) | Header XOR<br>Payload |  |  |
| Read Black 0xCC 0x33 1 4 0x39 reserved reserved Header XOR                                                                                                    | Read Black             | 0xCC        | 0x33        |          | 1       | 4            | 0x39              | reserved               | reserved               | reserved           | Header XOR            |  |  |
| Level (0x00) (0x00) (0x00) Payload                                                                                                    | Level                  | 0×00        | 0755        | <u> </u> | 1       | 4            | 0x20              | (0x00)                 | (0x00)                 | (0x00)             | Payload               |  |  |
| Black Level 0x35 0xE0 0x55 0xE0 0x55 0xE0 0x55 0xE0 0xE0                                                                                                    | Black Level            | 0,00        | 0,00        |          |         | 4            | 0729              | 0xE1 : NG              | 1 : High               | (0xFF)             | Payload               |  |  |
| Set VGA 0xCC 0x33 0 4 0x3A reserved reserved Header XOR                                                                                                    | Set VGA                | 0xCC        | 0x33        |          | 0       | 4            | 0x3A              | reserved               | reserved               | reserved           | Header XOR            |  |  |
| Adjust Auto (0x00) (0x00) Payload                                                                                                    | Adjust Auto            |             |             |          |         |              |                   | (0x00)                 | (0x00)                 | (0x00)             | Payload               |  |  |

A6

# **Controlling the Multiple Product**

|                                      |                   | Heade             | r (5      | bytes)          |                       |         |                        | Checksum<br>(1byte) |                    |                       |
|--------------------------------------|-------------------|-------------------|-----------|-----------------|-----------------------|---------|------------------------|---------------------|--------------------|-----------------------|
| command                              | Prefix code<br>#0 | Prefix code<br>#1 | Set<br>ID | Payload<br>Type | # of payload<br>bytes | Command | data #0                | data #1             | data #2            | CS #0                 |
| Ack Set<br>VGA Adjust<br>Auto Mode   | 0xCC              | 0x55              |           | 0               | 4                     | 0x3A    | 0xE0 : OK<br>0xE1 : NG | reserved<br>(0xFF)  | reserved<br>(0xFF) | Header XOR<br>Payload |
| Set VGA<br>Adjust H<br>Position      | 0xCC              | 0x33              |           | 0               | 4                     | 0x3B    | 0~100                  | reserved<br>(0x00)  | reserved<br>(0x00) | Header XOR<br>Payload |
| Ack Set<br>VGA adjust<br>H Position  | 0xCC              | 0x55              |           | 0               | 4                     | 0x3B    | 0xE0 : OK<br>0xE1 : NG | reserved<br>(0xFF)  | reserved<br>(0xFF) | Header XOR<br>Payload |
| Read VGA<br>Adjust H<br>Position     | 0xCC              | 0x33              |           | 1               | 4                     | 0x3B    | reserved<br>(0x00)     | reserved<br>(0x00)  | reserved<br>(0x00) | Header XOR<br>Payload |
| Ack Read<br>VGA Adjust<br>H Position | 0xCC              | 0x55              |           | 1               | 4                     | 0x3B    | 0xE0 : OK<br>0xE1 : NG | 1~100               | reserved<br>(0xFF) | Header XOR<br>Payload |
| Set VGA<br>Adjust V<br>Position      | 0xCC              | 0x33              |           | 0               | 4                     | 0x3C    | 0~100                  | reserved<br>(0x00)  | reserved<br>(0x00) | Header XOR<br>Payload |
| Ack Set<br>VGA Adjust<br>V Position  | 0xCC              | 0x55              |           | 0               | 4                     | 0x3C    | 0xE0 : OK<br>0xE1 : NG | reserved<br>(0xFF)  | reserved<br>(0xFF) | Header XOR<br>Payload |
| Read VGA<br>Adjust V<br>Position     | 0xCC              | 0x33              |           | 1               | 4                     | 0x3C    | reserved<br>(0x00)     | reserved<br>(0x00)  | reserved<br>(0x00) | Header XOR<br>Payload |
| Ack Read<br>VGA Adjust<br>V Position | 0xCC              | 0x55              |           | 1               | 4                     | 0x3C    | 0xE0 : OK<br>0xE1 : NG | 1~100               | reserved<br>(0xFF) | Header XOR<br>Payload |
| Set VGA<br>Adjust<br>Clock           | 0xCC              | 0x33              |           | 0               | 4                     | 0x3D    | 0~100                  | reserved<br>(0x00)  | reserved<br>(0x00) | Header XOR<br>Payload |
| Ack Set<br>VGA Adjust<br>Clock       | 0xCC              | 0x55              |           | 0               | 4                     | 0x3D    | 0xE0 : OK<br>0xE1 : NG | reserved<br>(0xFF)  | reserved<br>(0xFF) | Header XOR<br>Payload |
| Read VGA<br>Adjust<br>Clock          | 0xCC              | 0x33              |           | 1               | 4                     | 0x3D    | reserved<br>(0x00)     | reserved<br>(0x00)  | reserved<br>(0x00) | Header XOR<br>Payload |
| Ack Read<br>VGA Adjust<br>Clock      | 0xCC              | 0x55              |           | 1               | 4                     | 0x3D    | 0xE0 : OK<br>0xE1 : NG | 1~100               | reserved<br>(0xFF) | Header XOR<br>Payload |
| Set VGA<br>Adjust<br>Phase           | 0xCC              | 0x33              |           | 0               | 4                     | 0x3E    | 0~100                  | reserved<br>(0x00)  | reserved<br>(0x00) | Header XOR<br>Payload |
| Ack Set<br>VGA Adjust<br>Phase       | 0xCC              | 0x55              |           | 0               | 4                     | 0x3E    | 0xE0 : OK<br>0xE1 : NG | reserved<br>(0xFF)  | reserved<br>(0xFF) | Header XOR<br>Payload |
| Read VGA<br>Adjust<br>Phase          | 0xCC              | 0x33              |           | 1               | 4                     | 0x3E    | reserved<br>(0x00)     | reserved<br>(0x00)  | reserved<br>(0x00) | Header XOR<br>Payload |
| Ack Read<br>VGA Adjust<br>Phase      | 0xCC              | 0x55              |           | 1               | 4                     | 0x3E    | 0xE0 : OK<br>0xE1 : NG | 1~100               | reserved<br>(0xFF) | Header XOR<br>Payload |
| Set Picture<br>Reset                 | 0xCC              | 0x33              |           | 0               | 4                     | 0x3F    | reserved<br>(0x00)     | reserved<br>(0x00)  | reserved<br>(0x00) | Header XOR<br>Payload |
| Ack Set<br>Picture<br>Reset          | 0xCC              | 0x55              |           | 0               | 4                     | 0x3F    | 0xE0 : OK<br>0xE1 : NG | reserved<br>(0xFF)  | reserved<br>(0xFF) | Header XOR<br>Payload |

# **Controlling the Multiple Product**

#### **MENU function (SOUND)**

⇒ Protocol (data format).

|                           |                   | Heade             | r (5      | bytes)          |                       |         |                                                                | Checksum<br>(1byte)                                            |                    |                       |
|---------------------------|-------------------|-------------------|-----------|-----------------|-----------------------|---------|----------------------------------------------------------------|----------------------------------------------------------------|--------------------|-----------------------|
| command                   | Prefix code<br>#0 | Prefix code<br>#1 | Set<br>ID | Payload<br>Type | # of payload<br>bytes | Command | data #0                                                        | data #1                                                        | data #2            | CS #0                 |
| Set<br>Balance            | 0xCC              | 0x33              |           | 0               | 4                     | 0x56    | 0 : L50<br>~<br>49 : L1<br>50 : 0<br>51 : R1<br>~<br>100 : R50 | reserved<br>(0x00)                                             | reserved<br>(0x00) | Header XOR<br>Payload |
| Ack Set<br>Balance        | 0xCC              | 0x55              |           | 0               | 4                     | 0x56    | 0xE0 : OK<br>0xE1 : NG                                         | reserved<br>(0xFF)                                             | reserved<br>(0xFF) | Header XOR<br>Payload |
| Read<br>Balance           | 0xCC              | 0x33              |           | 1               | 4                     | 0x56    | reserved<br>(0x00)                                             | reserved<br>(0x00)                                             | reserved<br>(0x00) | Header XOR<br>Payload |
| Ack Read<br>Balance       | 0xCC              | 0x55              |           | 1               | 4                     | 0x56    | 0xE0 : OK<br>0xE1 : NG                                         | 0 : L50<br>~<br>49 : L1<br>50 : 0<br>51 : R1<br>~<br>100 : R50 | reserved<br>(0xFF) | Header XOR<br>Payload |
| Set AVC                   | 0xCC              | 0x33              |           | 0               | 4                     | 0x57    | 0 : Off<br>1 : On                                              | reserved<br>(0x00)                                             | reserved<br>(0x00) | Header XOR<br>Payload |
| Ack Set<br>AVC            | 0xCC              | 0x55              |           | 0               | 4                     | 0x57    | 0xE0 : OK<br>0xE1 : NG                                         | reserved<br>(0xFF)                                             | reserved<br>(0xFF) | Header XOR<br>Payload |
| Read AVC                  | 0xCC              | 0x33              |           | 1               | 4                     | 0x57    | reserved<br>(0x00)                                             | reserved<br>(0x00)                                             | reserved<br>(0x00) | Header XOR<br>Payload |
| Ack Read<br>AVC           | 0xCC              | 0x55              |           | 1               | 4                     | 0x57    | 0xE0 : OK<br>0xE1 : NG                                         | 0 : Off<br>1 : On                                              | reserved<br>(0xFF) | Header XOR<br>Payload |
| Set Volume                | 0xCC              | 0x33              |           | 0               | 4                     | 0x58    | 0~100                                                          | reserved<br>(0x00)                                             | reserved<br>(0x00) | Header XOR<br>Payload |
| Ack Set<br>Volume         | 0xCC              | 0x55              |           | 0               | 4                     | 0x58    | 0xE0 : OK<br>0xE1 : NG                                         | reserved<br>(0xFF)                                             | reserved<br>(0xFF) | Header XOR<br>Payload |
| Read<br>Volume            | 0xCC              | 0x33              |           | 1               | 4                     | 0x58    | reserved<br>(0x00)                                             | reserved<br>(0x00)                                             | reserved<br>(0x00) | Header XOR<br>Payload |
| Ack Read<br>Volume        | 0xCC              | 0x55              |           | 1               | 4                     | 0x58    | 0xE0 : OK<br>0xE1 : NG                                         | 0~100                                                          | reserved<br>(0xFF) | Header XOR<br>Payload |
| Set Sound<br>Reset        | 0xCC              | 0x33              |           | 0               | 4                     | 0x59    | reserved<br>(0x00)                                             | reserved<br>(0x00)                                             | reserved<br>(0x00) | Header XOR<br>Payload |
| Ack Set<br>Sound<br>Reset | 0xCC              | 0x55              |           | 0               | 4                     | 0x59    | 0xE0 : OK<br>0xE1 : NG                                         | (0xFF)                                                         | (0xFF)             | Header XOR<br>Payload |

# **Controlling the Multiple Product**

#### **MENU function (SETUP)**

#### ⇒ Protocol (data format).

|                             |                   | Heade             | er (5     | bytes)          |                       |         |                                                                                                    | Checksum<br>(1byte)                                                                                                    |                    |                       |
|-----------------------------|-------------------|-------------------|-----------|-----------------|-----------------------|---------|----------------------------------------------------------------------------------------------------|----------------------------------------------------------------------------------------------------|--------------------|-----------------------|
| command                     | Prefix code<br>#0 | Prefix code<br>#1 | Set<br>ID | Payload<br>Type | # of payload<br>bytes | Command | data #0                                                                                                    | data #1                                                                                                    | data #2            | CS #0                 |
| Set OSD<br>Language         | 0xCC              | 0x33              |           | 0               | 4                     | 0x70    | 0 : English<br>1 : Spanish<br>2 : French<br>3 : Italian<br>4 : Deutsch<br>5 : Polski<br>6 :<br>Portuques<br>7 : Chinese<br>8 : Japanese<br>9 : Korean | reserved<br>(0x00)                                                                                                    | reserved<br>(0x00) | Header XOR<br>Payload |
| Ack Set<br>OSD<br>Language  | 0xCC              | 0x55              |           | 0               | 4                     | 0x70    | 0xE0 : OK<br>0xE1 : NG                                                                                                    | reserved<br>(0xFF)                                                                                                    | reserved<br>(0xFF) | Header XOR<br>Payload |
| Read OSD<br>Language        | 0xCC              | 0x33              |           | 1               | 4                     | 0x70    | reserved<br>(0x00)                                                                                                    | reserved<br>(0x00)                                                                                                    | reserved<br>(0x00) | Header XOR<br>Payload |
| Ack Read<br>OSD<br>Language | 0xCC              | 0x55              |           | 1               | 4                     | 0x70    | 0xE0 : OK<br>0xE1 : NG                                                                                                    | 0 : English<br>1 : Spanish<br>2 : French<br>3 : Italian<br>4 : Deutsch<br>5 : Polski<br>6 :<br>Portuques<br>7 : Chinese<br>8 :<br>Japanese<br>9 : Korean | reserved<br>(0xFF) | Header XOR<br>Payload |
| Set OSD<br>Rotation         | 0xCC              | 0x33              |           | 0               | 4                     | 0x71    | 0 :<br>Landscape<br>1 : Portrait                                                                                                    | reserved<br>(0x00)                                                                                                    | reserved<br>(0x00) | Header XOR<br>Payload |
| Ack Set<br>OSD<br>Rotation  | 0xCC              | 0x55              |           | 0               | 4                     | 0x71    | 0xE0 : OK<br>0xE1 : NG                                                                                                    | reserved<br>(0xFF)                                                                                                    | reserved<br>(0xFF) | Header XOR<br>Payload |
| Read OSD<br>Rotation        | 0xCC              | 0x33              |           | 1               | 4                     | 0x71    | reserved<br>(0x00)                                                                                                    | reserved<br>(0x00)                                                                                                    | reserved<br>(0x00) | Header XOR<br>Payload |
| Ack Read<br>OSD<br>Rotation | 0xCC              | 0x55              |           | 1               | 4                     | 0x71    | 0xE0 : OK<br>0xE1 : NG                                                                                                    | 0 :<br>Landscape<br>1 : Portrait                                                                                                    | reserved<br>(0xFF) | Header XOR<br>Payload |
| Set<br>Overscan             | 0xCC              | 0x33              |           | 0               | 4                     | 0x72    | 0 : Off<br>1 : On                                                                                                    | reserved<br>(0x00)                                                                                                    | reserved<br>(0x00) | Header XOR<br>Payload |
| Ack Set<br>Overscan         | 0xCC              | 0x55              |           | 0               | 4                     | 0x72    | 0xE0 : OK<br>0xE1 : NG                                                                                                    | reserved<br>(0xFF)                                                                                                    | reserved<br>(0xFF) | Header XOR<br>Payload |
| Read<br>Overscan            | 0xCC              | 0x33              |           | 1               | 4                     | 0x72    | reserved<br>(0x00)                                                                                                    | reserved<br>(0x00)                                                                                                    | reserved<br>(0x00) | Header XOR<br>Payload |
| Ack Read<br>Overscan        | 0xCC              | 0x55              |           | 1               | 4                     | 0x72    | 0xE0 : OK<br>0xE1 : NG                                                                                                    | 0 : Off<br>1 : On                                                                                                    | reserved<br>(0xFF) | Header XOR<br>Payload |
| Set ID<br>Setup             | 0xCC              | 0x33              |           | 0               | 4                     | 0x73    | 1~100                                                                                                    | reserved<br>(0x00)                                                                                                    | reserved<br>(0x00) | Header XOR<br>Payload |
| Ack Set ID<br>Setup         | 0xCC              | 0x55              |           | 0               | 4                     | 0x73    | 0xE0 : OK<br>0xE1 : NG                                                                                                    | reserved<br>(0xFF)                                                                                                    | reserved<br>(0xFF) | Header XOR<br>Payload |

# **Controlling the Multiple Product**

|                                |                   | Heade             | er (5     | bytes)          |                       |         |                                                             | Checksum<br>(1byte)                                               |                    |                       |
|--------------------------------|-------------------|-------------------|-----------|-----------------|-----------------------|---------|-------------------------------------------------------------|-------------------------------------------------------------------|--------------------|-----------------------|
| command                        | Prefix code<br>#0 | Prefix code<br>#1 | Set<br>ID | Payload<br>Type | # of payload<br>bytes | Command | data #0                                                     | data #1                                                           | data #2            | CS #0                 |
| Set Key<br>Lock                | 0xCC              | 0x33              |           | 0               | 4                     | 0x74    | 0 : Off (Front<br>key unlock)<br>1 : On (Front<br>key lock) | reserved<br>(0x00)                                                | reserved<br>(0x00) | Header XOR<br>Payload |
| Ack Set<br>Key Lock            | 0xCC              | 0x55              |           | 0               | 4                     | 0x74    | 0xE0 : OK<br>0xE1 : NG                                      | reserved<br>(0xFF)                                                | reserved<br>(0xFF) | Header XOR<br>Payload |
| Read Key<br>Lock               | 0xCC              | 0x33              |           | 1               | 4                     | 0x74    | reserved<br>(0x00)                                          | reserved<br>(0x00)                                                | reserved<br>(0x00) | Header XOR<br>Payload |
| Ack Read<br>Key Lock           | 0xCC              | 0x55              |           | 1               | 4                     | 0x74    | 0xE0 : OK<br>0xE1 : NG                                      | 0 : Off<br>(Front key<br>unlock)<br>1 : On<br>(Front key<br>lock) | reserved<br>(0xFF) | Header XOR<br>Payload |
| Set Screen<br>Safe             | 0xCC              | 0x33              |           | 0               | 4                     | 0x75    | 0 : Off<br>1 : On                                           | reserved<br>(0x00)                                                | reserved<br>(0x00) | Header XOR<br>Payload |
| Ack Set<br>Screen<br>Safe      | 0xCC              | 0x55              |           | 0               | 4                     | 0x75    | 0xE0 : OK<br>0xE1 : NG                                      | reserved<br>(0xFF)                                                | reserved<br>(0xFF) | Header XOR<br>Payload |
| Read<br>Screen<br>Safe         | 0xCC              | 0x33              |           | 1               | 4                     | 0x75    | reserved<br>(0x00)                                          | reserved<br>(0x00)                                                | reserved<br>(0x00) | Header XOR<br>Payload |
| Ack Read<br>Screen<br>Safe     | 0xCC              | 0x55              |           | 1               | 4                     | 0x75    | 0xE0 : OK<br>0xE1 : NG                                      | 0 : Off<br>1 : On                                                 | reserved<br>(0xFF) | Header XOR<br>Payload |
| Set Power<br>Indicator         | 0xCC              | 0x33              |           | 0               | 4                     | 0x76    | 0 : Off<br>1 : On                                           | reserved<br>(0x00)                                                | reserved<br>(0x00) | Header XOR<br>Payload |
| Ack Set<br>Power<br>Indicator  | 0xCC              | 0x55              |           | 0               | 4                     | 0x76    | 0xE0 : OK<br>0xE1 : NG                                      | reserved<br>(0xFF)                                                | reserved<br>(0xFF) | Header XOR<br>Payload |
| Read<br>Power<br>Indicator     | 0xCC              | 0x33              |           | 1               | 4                     | 0x76    | reserved<br>(0x00)                                          | reserved<br>(0x00)                                                | reserved<br>(0x00) | Header XOR<br>Payload |
| Ack Read<br>Power<br>Indicator | 0xCC              | 0x55              |           | 1               | 4                     | 0x76    | 0xE0 : OK<br>0xE1 : NG                                      | 0 : Off<br>1 : On                                                 | reserved<br>(0xFF) | Header XOR<br>Payload |
| Set DPMS                       | 0xCC              | 0x33              |           | 0               | 4                     | 0x77    | 0 : Off<br>1 : On                                           | reserved<br>(0x00)                                                | reserved<br>(0x00) | Header XOR<br>Payload |
| Ack Set<br>DPMS                | 0xCC              | 0x55              |           | 0               | 4                     | 0x77    | 0xE0 : OK<br>0xE1 : NG                                      | reserved<br>(0xFF)                                                | reserved<br>(0xFF) | Header XOR<br>Payload |
| Read<br>DPMS                   | 0xCC              | 0x33              |           | 1               | 4                     | 0x77    | reserved<br>(0x00)                                          | reserved<br>(0x00)                                                | reserved<br>(0x00) | Header XOR<br>Payload |
| Ack Read<br>DPMS               | 0xCC              | 0x55              |           | 1               | 4                     | 0x77    | 0xE0 : OK<br>0xE1 : NG                                      | 0 : Off<br>1 : On                                                 | reserved<br>(0xFF) | Header XOR<br>Payload |
| Set ABC                        | 0xCC              | 0x33              |           | 0               | 4                     | 0x78    | 0 : Off<br>1 : On                                           | reserved<br>(0x00)                                                | reserved<br>(0x00) | Header XOR<br>Payload |
| Ack Set<br>ABC                 | 0xCC              | 0x55              |           | 0               | 4                     | 0x78    | 0xE0 : OK<br>0xE1 : NG                                      | reserved<br>(0xFF)                                                | reserved<br>(0xFF) | Header XOR<br>Payload |
| Read ABC                       | 0xCC              | 0x33              |           | 1               | 4                     | 0x78    | reserved<br>(0x00)                                          | reserved<br>(0x00)                                                | reserved<br>(0x00) | Header XOR<br>Payload |
| Ack Read<br>ABC                | 0xCC              | 0x55              |           | 1               | 4                     | 0x78    | 0xE0 : OK<br>0xE1 : NG                                      | 0 : Off<br>1 : On                                                 | reserved<br>(0xFF) | Header XOR<br>Payload |
| Set Factory<br>Reset           | 0xCC              | 0x33              |           | 0               | 4                     | 0x79    | reserved<br>(0x00)                                          | reserved<br>(0x00)                                                | reserved<br>(0x00) | Header XOR<br>Payload |

# **Controlling the Multiple Product**

|                             |                   | Heade             | er (5     | bytes)          |                       |         |                        | Checksum<br>(1byte) |                    |                       |
|-----------------------------|-------------------|-------------------|-----------|-----------------|-----------------------|---------|------------------------|---------------------|--------------------|-----------------------|
| command                     | Prefix code<br>#0 | Prefix code<br>#1 | Set<br>ID | Payload<br>Type | # of payload<br>bytes | Command | data #0                | data #1             | data #2            | CS #0                 |
| Ack Set<br>Factory<br>Reset | 0xCC              | 0x55              |           | 0               | 4                     | 0x79    | 0xE0 : OK<br>0xE1 : NG | reserved<br>(0xFF)  | reserved<br>(0xFF) | Header XOR<br>Payload |

#### **MENU function (INFORMATION)**

⇒ Protocol (data format).

|                            |                   | Heade             | er (5 l   | oytes)          |                       |         |                        | Checksum<br>(1byte) |                    |                       |
|----------------------------|-------------------|-------------------|-----------|-----------------|-----------------------|---------|------------------------|---------------------|--------------------|-----------------------|
| command                    | Prefix code<br>#0 | Prefix code<br>#1 | Set<br>ID | Payload<br>Type | # of payload<br>bytes | Command | data #0                | data #1             | data #2            | CS #0                 |
| Read Set<br>ID             | 0xCC              | 0x33              |           | 1               | 4                     | 0x90    | reserved<br>(0x00)     | reserved<br>(0x00)  | reserved<br>(0x00) | Header XOR<br>Payload |
| Ack Read<br>Set ID         | 0xCC              | 0x55              |           | 1               | 4                     | 0x90    | 0xE0 : OK<br>0xE1 : NG | 1~100               | reserved<br>(0xFF) | Header XOR<br>Payload |
| Read F/W<br>Version        | 0xCC              | 0x33              |           | 1               | 4                     | 0x91    | reserved<br>(0x00)     | reserved<br>(0x00)  | reserved<br>(0x00) | Header XOR<br>Payload |
| Ack Read<br>F/W<br>Version | 0xCC              | 0x55              |           | 1               | 4                     | 0x91    | 0xE0 : OK<br>0xE1 : NG | F/WLeft<br>part     | F/W Right<br>part  | Header XOR<br>Payload |

#### RS232C CheckSum

|           |                   | Heade             | er (5 k   | oytes)          |                       |         |                   | Checksum<br>(1byte) |                    |                       |
|-----------|-------------------|-------------------|-----------|-----------------|-----------------------|---------|-------------------|---------------------|--------------------|-----------------------|
| command   | Prefix code<br>#0 | Prefix code<br>#1 | Set<br>ID | Payload<br>Type | # of payload<br>bytes | Command | data #0           | data #1             | data #2            | CS #0                 |
| Set Power | 0xCC              | 0x33              |           | 0               | 4                     | 0x10    | 0 : 0ff<br>1 : On | reserved<br>(0x00)  | reserved<br>(0x00) | Header XOR<br>Payload |

| Х | Y   | 0           |
|---|-----|-------------|
| 0 | 0   | 0           |
| 0 | 1   | 1           |
| 1 | 0   | 1           |
| 1 | 1   | 0           |
|   | XOR | ERSOURCE.NE |

We can make CheckSum with Header (5 bytes) and Payload(4 bytes).

| (Prefix code#0) XOR (Prefix code#1) XOR (Set ID) XOR (Command Payload Type) XOR |
|---------------------------------------------------------------------------------|
| (# of Payload bytes) XOR (Command) XOR (data #0) XOR (data #1) XOR (data#2) =   |
| CheckSum                                                                        |
|                                                                                 |

For example:

(0xCC) XOR (0x33) XOR (0x01 = Set ID) XOR (0x00) XOR (0x04) XOR (0x10) XOR (0x01 = ON) XOR (0x00) XOR (0x00) = 0xEB

, A1<sup>.</sup>

### HDMI CEC Protocol

#### **Normal Function**

⇒ Vendor Specific Data.

|                          |                              |                       | Vendor Specific Data |                 |               |                                                                                                    |                                                  |                       |  |
|--------------------------|------------------------------|-----------------------|----------------------|-----------------|---------------|----------------------------------------------------------------------------------------------------|--------------------------------------------------|-----------------------|--|
|                          | OPCODE                       | VENDOR ID             | Head                 | er (2 bytes)    | Payload (fixe | d bytes : 3                                                                                                    | bytes)                                           | Checksum<br>(1byte)   |  |
| command                  | Vendor<br>Command<br>With ID | VENDOR ID<br>(3bytes) | Set<br>ID            | Payload<br>Type | Command       | data #0                                                                                                    | data #1                                          | CS #0                 |  |
| Set Power                | 0xA0                         | 0x3C 0xE6<br>0x24     |                      | 0               | 0x10          | 0 : 0ff<br>1 : On                                                                                                    | reserved<br>(0x00)                               | Header XOR<br>Payload |  |
| Ack Set Power            | 0xA0                         | 0x3C 0xE6<br>0x24     |                      | 4               | 0x10          | 0xE0 : OK<br>0xE1 : NG                                                                                                    | reserved<br>(0xFF)                               | Header XOR<br>Payload |  |
| Set Input Source         | 0xA0                         | 0x3C 0xE6<br>0x24     |                      | 0               | 0x11          | 0x30 : VGA1<br>0x40 : DVI1<br>0x50 :<br>HDMI1                                                                                                    | reserved<br>(0x00)                               | Header XOR<br>Payload |  |
| Ack Input Source         | 0xA0                         | 0x3C 0xE6<br>0x24     |                      | 4               | 0x11          | 0xE0 : OK<br>0xE1 : NG                                                                                                    | reserved<br>(0xFF)                               | Header XOR<br>Pavload |  |
| Read Input<br>Source     | 0xA0                         | 0x3C 0xE6<br>0x24     |                      | 1               | 0x11          | reserved<br>(0x00)                                                                                                    | reserved<br>(0x00)                               | Header XOR<br>Payload |  |
| Ack Read Input<br>Source | 0xA0                         | 0x3C 0xE6<br>0x24     |                      | 5               | 0x11          | 0xE0 : OK<br>0xE1 : NG                                                                                                    | 0x30 :<br>VGA1<br>0x40 : DVI1<br>0x50 :<br>HDMI1 | Header XOR<br>Payload |  |
| Set Screen Mute          | 0xA0                         | 0x3C 0xE6<br>0x24     |                      | 0               | 0x12          | 0 : mute off<br>1 : mute on                                                                                                    | reserved<br>(0x00)                               | Header XOR<br>Payload |  |
| Ack Set Screen<br>Mute   | 0xA0                         | 0x3C 0xE6<br>0x24     |                      | 4               | 0x12          | 0xE0 : OK<br>0xE1 : NG                                                                                                    | reserved<br>(0xFF)                               | Header XOR<br>Payload |  |
| Read Screen<br>Mute      | 0xA0                         | 0x3C 0xE6<br>0x24     |                      | 1               | 0x12          | reserved<br>(0x00)                                                                                                    | reserved<br>(0x00)                               | Header XOR<br>Payload |  |
| Ack Read Screen<br>Mute  | 0xA0                         | 0x3C 0xE6<br>0x24     |                      | 5               | 0x12          | 0xE0 : OK<br>0xE1 : NG                                                                                                    | 0 : mute off<br>1 : mute on                      |                       |  |
| Set Fail Over            | 0xA0                         | 0x3C 0xE6<br>0x24     |                      | 0               | 0x13          | 0 : off<br>Other : ON<br>1 : HDMI,<br>DVI, Dsub<br>2 : HDMI,<br>Dsub, DVI<br>3 : DVI,<br>HDMI, Dsub<br>4 : DVI,<br>Dsub, HDMI<br>5 : Dsub,<br>HDMI, DVI<br>6 : Dsub,<br>DVI, HDMI | reserved<br>(0x00)                               | Header XOR<br>Payload |  |
| Ack Set Fail Over        | 0xA0                         | 0x3C 0xE6<br>0x24     |                      | 0               | 0x13          | 0xE0 : OK<br>0xE1 : NG                                                                                                    | reserved<br>(0xFF)                               | Header XOR<br>Payload |  |

A12

|                                  |                              |                       | Vendor Specific Data |                 |               |                                                                                                    |                                                                                                    |                       |
|----------------------------------|------------------------------|-----------------------|----------------------|-----------------|---------------|----------------------------------------------------------------------------------------------------|----------------------------------------------------------------------------------------------------|-----------------------|
|                                  | OPCODE                       | VENDOR ID             | Head                 | er (2 bytes)    | Payload (fixe | d bytes : 3                                                                                                    | bytes)                                                                                                    | Checksum<br>(1byte)   |
| command                          | Vendor<br>Command<br>With ID | VENDOR ID<br>(3bytes) | Set<br>ID            | Payload<br>Type | Command       | data #0                                                                                                    | data #1                                                                                                    | CS #0                 |
| Read Fail Over                   | 0xA0                         | 0x3C 0xE6<br>0x24     |                      | 1               | 0x13          | reserved<br>(0x00)                                                                                                    | reserved<br>(0x00)                                                                                                    | Header XOR<br>Payload |
| Ack Read Fail<br>Over            | 0xA0                         | 0x3C 0xE6<br>0x24     |                      | 1               | 0x13          | 0xE0 : OK<br>0xE1 : NG                                                                                                | 0 : off<br>Other : ON<br>1 : HDMI,<br>DVI, Dsub<br>2 : HDMI,<br>Dsub, DVI<br>3 : DVI,<br>HDMI, Dsub<br>4 : DVI,<br>Dsub, HDMI<br>5 : Dsub,<br>HDMI, DVI<br>6 : Dsub,<br>DVI, HDMI                      | Header XOR<br>Payload |
| Set Remote<br>Controller Key     | 0xA0                         | 0x3C 0xE6<br>0x24     |                      | 0               | 0x14          | 0x08 :<br>POWER<br>0x43 :<br>MENU<br>0x0B :<br>INPUT<br>0x40 : UP<br>0x41 :<br>DOWN<br>0x07 : LEFT<br>0x06 :<br>RIGHT | reserved<br>(0x00)                                                                                                    | Header XOR<br>Payload |
| Ack Set Remote<br>Controller Key | 0xA0                         | 0x3C 0xE6<br>0x24     |                      | 4               | 0x14          | 0xE0 : OK<br>0xE1 : NG                                                                                                | reserved<br>(0xFF)                                                                                                    | Header XOR<br>Payload |
| Read Abnomal<br>State            | 0xA0                         | 0x3C 0xE6<br>0x24     |                      | 1               | 0x17          | reserved<br>(0x00)                                                                                                    | reserved<br>(0x00)                                                                                                    | Header XOR<br>Payload |
| Ack Read<br>Abnormal State       | 0xA0                         | 0x3C 0xE6<br>0x24     |                      | 5               | 0x17          | 0xE0 : OK<br>0xE1 : NG                                                                                                | 0 : Normal<br>(power on<br>and signal<br>exist)<br>1 : No<br>Signal<br>(power on)<br>2 : Turn off<br>by remote<br>controller<br>3 : Turn off<br>by local key<br>4 : Turn off<br>by RS-232C<br>function | Header XOR<br>Payload |
| Read Lamp fault<br>State         | 0xA0                         | 0x3C 0xE6<br>0x24     |                      | 1               | 0x18          | reserved<br>(0x00)                                                                                                    | reserved<br>(0x00)                                                                                                    | Header XOR<br>Payload |
| Ack Read Lamp<br>fault State     | 0xA0                         | 0x3C 0xE6<br>0x24     |                      | 5               | 0x18          | 0xE0 : OK<br>0xE1 : NG                                                                                                | 0 : lamp<br>fault<br>1 : lamp OK                                                                                                    | Header XOR<br>Payload |

A13

|                                |                              |                       | Vendor Specific Data |                 |               |                                   |                                  |                       |
|--------------------------------|------------------------------|-----------------------|----------------------|-----------------|---------------|-----------------------------------|----------------------------------|-----------------------|
|                                | OPCODE                       | VENDOR ID             | Head                 | er (2 bytes)    | Payload (fixe | d bytes : 3                       | bytes)                           | Checksum<br>(1byte)   |
| command                        | Vendor<br>Command<br>With ID | VENDOR ID<br>(3bytes) | Set<br>ID            | Payload<br>Type | Command       | data #0                           | data #1                          | CS #0                 |
| Set DCR                        | 0xA0                         | 0x3C 0xE6<br>0x24     |                      | 0               | 0xA0          | 0 : Off<br>1 : On                 | reserved<br>(0x00)               | Header XOR<br>Payload |
| Ack Set DCR                    | 0xA0                         | 0x3C 0xE6<br>0x24     |                      | 4               | 0xA0          | 0xE0 : OK<br>0xE1 : NG            | reserved<br>(0xFF)               | Header XOR<br>Payload |
| Read DCR                       | 0xA0                         | 0x3C 0xE6<br>0x24     |                      | 1               | 0xA1          | reserved<br>(0x00)                | reserved<br>(0x00)               | Header XOR<br>Payload |
| Ack Read DCR                   | 0xA0                         | 0x3C 0xE6<br>0x24     |                      | 5               | 0xA1          | 0xE0 : OK<br>0xE1 : NG            | 0 : Off<br>1 : On                | Header XOR<br>Payload |
| Read Sub<br>Version            | 0xA0                         | 0x3C 0xE6<br>0x24     |                      | 1               | 0xA2          | reserved<br>(0x00)                | reserved<br>(0x00)               | Header XOR<br>Payload |
| Ack Read Sub<br>Version        | 0xA0                         | 0x3C 0xE6<br>0x24     |                      | 5               | 0xA2          | 0xE0 : OK<br>0xE1 : NG            | (Version<br>No.)                 | Header XOR<br>Payload |
| Read Input<br>Resolution       | 0xA0                         | 0x3C 0xE6<br>0x24     |                      | 1               | 0xA3          | reserved<br>(0x00)                | reserved<br>(0x00)               | Header XOR<br>Payload |
| Ack 1 Read Input<br>Resolution | 0xA0                         | 0x3C 0xE6<br>0x24     |                      | 5               | 0xA3          | Hwidth high bit(15:8)             | Hwidth low<br>bit(7:0)           | Header XOR<br>Payload |
| Ack 2 Read Input<br>Resolution | 0xA0                         | 0x3C 0xE6<br>0x24     |                      | 5               | 0xA3          | Vhight high<br>bit(15:8)          | Vheight low<br>bit(7:0)          | Header XOR<br>Payload |
| Read Lamp on<br>time           | 0xA0                         | 0x3C 0xE6<br>0x24     |                      | 1               | 0xA4          | reserved<br>(0x00)                | reserved<br>(0x00)               | Header XOR<br>Payload |
| Ack 1 Read Lamp<br>on time     | 0xA0                         | 0x3C 0xE6<br>0x24     |                      | 5               | 0xA4          | lamp on<br>time high<br>bit(15:8) | lamp on<br>time high<br>bit(7:0) | Header XOR<br>Payload |
| Set RS232                      | 0xA0                         | 0x3C 0xE6<br>0x24     |                      | 0               | 0xA5          | 0xA5                              | 0 : Off<br>1 : On                | Header XOR<br>Payload |
| Ack Set RS232                  | 0xA0                         | 0x3C 0xE6<br>0x24     |                      | 4               | 0xA5          | 0xE0 : OK<br>0xE1 : NG            | reserved<br>(0xFF)               | Header XOR<br>Payload |
| Read RS232                     | 0xA0                         | 0x3C 0xE6<br>0x24     |                      | 1               | 0xA6          | 0xA6                              | reserved<br>(0x00)               | Header XOR<br>Payload |
| Ack Read RS232                 | 0xA0                         | 0x3C 0xE6<br>0x24     |                      | 5               | 0xA6          | 0xE0 : OK<br>0xE1 : NG            | 0 : Off<br>1 : On                | Header XOR<br>Payload |

#### **MENU function (PICTURE)**

⇒ Vendor Specific Data.

|                          |                              |                       | Vendor Specific Data |                |             |                                                   |                                                   |                       |
|--------------------------|------------------------------|-----------------------|----------------------|----------------|-------------|---------------------------------------------------|---------------------------------------------------|-----------------------|
|                          | OPCODE                       | VENDOR ID             | He                   | ader (2 bytes) | Payload (fi | xed bytes                                         | 3 bytes)                                          | Checksum<br>(1byte)   |
| command                  | Vendor<br>Command<br>With ID | VENDOR ID<br>(3bytes) | Set<br>ID            | Payload Type   | Command     | data #0                                           | data #1                                           | CS #0                 |
| Set Picture Mode         | 0xA0                         | 0x3C 0xE6<br>0x24     |                      | 0              | 0x30        | 0 : Dynamic<br>1 : Normal<br>2 : Mild<br>3 : User | reserved<br>(0x00)                                | Header XOR<br>Payload |
| Ack Set Picture<br>Mode  | 0xA0                         | 0x3C 0xE6<br>0x24     |                      | 4              | 0x30        | 0xE0 : OK<br>0xE1 : NG                            | reserved<br>(0xFF)                                | Header XOR<br>Payload |
| Read Picture<br>Mode     | 0xA0                         | 0x3C 0xE6<br>0x24     |                      | 1              | 0x30        | reserved<br>(0x00)                                | reserved<br>(0x00)                                | Header XOR<br>Payload |
| Ack Read Picture<br>Mode | 0xA0                         | 0x3C 0xE6<br>0x24     |                      | 5              | 0x30        | 0xE0 : OK<br>0xE1 : NG                            | 0 : Dynamic<br>1 : Normal<br>2 : Mild<br>3 : User | Header XOR<br>Payload |
| Set Brightness           | 0xA0                         | 0x3C 0xE6<br>0x24     |                      | 0              | 0x31        | 0~100                                             | reserved<br>(0x00)                                | Header XOR<br>Payload |
| Ack Set<br>Brightness    | 0xA0                         | 0x3C 0xE6<br>0x24     |                      | 4              | 0x31        | 0xE0 : OK<br>0xE1 : NG                            | reserved<br>(0xFF)                                | Header XOR<br>Payload |
| Read Brightness          | 0xA0                         | 0x3C 0xE6<br>0x24     |                      | 1              | 0x31        | reserved<br>(0x00)                                | reserved<br>(0x00)                                | Header XOR<br>Payload |
| Ack Read<br>Brightness   | 0xA0                         | 0x3C 0xE6<br>0x24     |                      | 5              | 0x31        | 0xE0 : OK<br>0xE1 : NG                            | 0~100                                             | Header XOR<br>Payload |
| Set Contrast             | 0xA0                         | 0x3C 0xE6<br>0x24     |                      | 0              | 0x32        | 0~100                                             | reserved<br>(0x00)                                | Header XOR<br>Payload |
| Ack Set Contrast         | 0xA0                         | 0x3C 0xE6<br>0x24     |                      | 4              | 0x32        | 0xE0 : OK<br>0xE1 : NG                            | reserved<br>(0xFF)                                | Header XOR<br>Payload |
| Read Contrast            | 0xA0                         | 0x3C 0xE6<br>0x24     |                      | 1              | 0x32        | reserved<br>(0x00)                                | reserved<br>(0x00)                                | Header XOR<br>Payload |
| Ack Read<br>Contrast     | 0xA0                         | 0x3C 0xE6<br>0x24     |                      | 5              | 0x32        | 0xE0 : OK<br>0xE1 : NG                            | 0~100                                             | Header XOR<br>Payload |
| Set Sharpness            | 0xA0                         | 0x3C 0xE6<br>0x24     |                      | 0              | 0x33        | 0-4                                               | reserved<br>(0x00)                                | Header XOR<br>Payload |
| Ack Set<br>Sharpness     | 0xA0                         | 0x3C 0xE6<br>0x24     |                      | 4              | 0x33        | 0xE0 : OK<br>0xE1 : NG                            | reserved<br>(0xFF)                                | Header XOR<br>Payload |
| Read Sharpness           | 0xA0                         | 0x3C 0xE6<br>0x24     |                      | 1              | 0x33        | reserved<br>(0x00)                                | reserved<br>(0x00)                                | Header XOR<br>Payload |
| Ack Read<br>Sharpness    | 0xA0                         | 0x3C 0xE6<br>0x24     |                      | 5              | 0x33        | 0xE0 : OK<br>0xE1 : NG                            | 0~100                                             | Header XOR<br>Payload |
| Set Backlight            | 0xA0                         | 0x3C 0xE6<br>0x24     |                      | 0              | 0x34        | 0~100                                             | reserved<br>(0x00)                                | Header XOR<br>Payload |
| Ack Set Backlight        | 0xA0                         | 0x3C 0xE6<br>0x24     |                      | 4              | 0x34        | 0xE0 : OK<br>0xE1 : NG                            | reserved<br>(0xFF)                                | Header XOR<br>Payload |
| Read Backlight           | 0xA0                         | 0x3C 0xE6<br>0x24     |                      | 1              | 0x34        | reserved<br>(0x00)                                | reserved<br>(0x00)                                | Header XOR<br>Payload |
| Ack Read<br>Backlight    | 0xA0                         | 0x3C 0xE6<br>0x24     |                      | 5              | 0x34        | 0xE0 : OK<br>0xE1 : NG                            | 0~100                                             | Header XOR<br>Payload |

|                                  |                              |                       | Vendor Specific Data |                |              |                                                |                                                |                       |
|----------------------------------|------------------------------|-----------------------|----------------------|----------------|--------------|------------------------------------------------|------------------------------------------------|-----------------------|
|                                  | OPCODE                       | VENDOR ID             | Не                   | ader (2 bytes) | Payload (fix | ked bytes :                                    | 3 bytes)                                       | Checksum<br>(1byte)   |
| command                          | Vendor<br>Command<br>With ID | VENDOR ID<br>(3bytes) | Set<br>ID            | Payload Type   | Command      | data #0                                        | data #1                                        | CS #0                 |
| Set Color Temp<br>Mode           | 0xA0                         | 0x3C 0xE6<br>0x24     |                      | 0              | 0x35         | 0 : Cool<br>1 : Medium<br>2 : Warm<br>3 : User | reserved<br>(0x00)                             | Header XOR<br>Payload |
| Ack Set Color<br>Temp Mode       | 0xA0                         | 0x3C 0xE6<br>0x24     |                      | 4              | 0x35         | 0xE0 : OK<br>0xE1 : NG                         | reserved<br>(0xFF)                             | Header XOR<br>Payload |
| Read Color Temp<br>Mode          | 0xA0                         | 0x3C 0xE6<br>0x24     |                      | 1              | 0x35         | reserved<br>(0x00)                             | reserved<br>(0x00)                             | Header XOR<br>Payload |
| Ack Read Color<br>Temp Mode      | 0xA0                         | 0x3C 0xE6<br>0x24     |                      | 5              | 0x35         | 0xE0 : OK<br>0xE1 : NG                         | 0 : Cool<br>1 : Medium<br>2 : Warm<br>3 : User | Header XOR<br>Payload |
| Set Color Temp<br>Red            | 0xA0                         | 0x3C 0xE6<br>0x24     |                      | 0              | 0x36         | 0~255                                          | reserved<br>(0x00)                             | Header XOR<br>Payload |
| Ack Set Color<br>Temp Red        | 0xA0                         | 0x3C 0xE6<br>0x24     |                      | 4              | 0x36         | 0xE0 : OK<br>0xE1 : NG                         | reserved<br>(0xFF)                             | Header XOR<br>Payload |
| Read Color Temp<br>Red           | 0xA0                         | 0x3C 0xE6<br>0x24     |                      | 1              | 0x36         | reserved<br>(0x00)                             | reserved<br>(0x00)                             | Header XOR<br>Payload |
| Ack Read Color<br>Temp Red       | 0xA0                         | 0x3C 0xE6<br>0x24     |                      | 5              | 0x36         | 0xE0 : OK<br>0xE1 : NG                         | 0 ~ 255                                        | Header XOR<br>Payload |
| Set Color Temp<br>Green          | 0xA0                         | 0x3C 0xE6<br>0x24     |                      | 0              | 0x37         | 0~255                                          | reserved<br>(0x00)                             | Header XOR<br>Payload |
| Ack Set Color<br>Temp Green      | 0xA0                         | 0x3C 0xE6<br>0x24     |                      | 4              | 0x37         | 0xE0 : OK<br>0xE1 : NG                         | reserved<br>(0xFF)                             | Header XOR<br>Payload |
| Read Color Temp<br>Green         | 0xA0                         | 0x3C 0xE6<br>0x24     |                      | 1              | 0x37         | reserved<br>(0x00)                             | reserved<br>(0x00)                             | Header XOR<br>Payload |
| Ack Read Color<br>Temp Green     | 0xA0                         | 0x3C 0xE6<br>0x24     |                      | 5              | 0x37         | 0xE0 : OK<br>0xE1 : NG                         | 0 ~ 255                                        | Header XOR<br>Payload |
| Set Color Temp<br>Blue           | 0xA0                         | 0x3C 0xE6<br>0x24     |                      | 0              | 0x38         | 0~255                                          | reserved<br>(0x00)                             | Header XOR<br>Payload |
| Ack Set Color<br>Temp Blue       | 0xA0                         | 0x3C 0xE6<br>0x24     |                      | 4              | 0x38         | 0xE0 : OK<br>0xE1 : NG                         | reserved<br>(0xFF)                             | Header XOR<br>Payload |
| Read Color Temp<br>Blue          | 0xA0                         | 0x3C 0xE6<br>0x24     |                      | 1              | 0x38         | reserved<br>(0x00)                             | reserved<br>(0x00)                             | Header XOR<br>Payload |
| Ack Read Color<br>Temp Blue      | 0xA0                         | 0x3C 0xE6<br>0x24     |                      | 5              | 0x38         | 0xE0 : OK<br>0xE1 : NG                         | 0 ~ 255                                        | Header XOR<br>Payload |
| Set Black Level                  | 0xA0                         | 0x3C 0xE6<br>0x24     |                      | 0              | 0x39         | 0 : Low<br>1 : High                            | reserved<br>(0x00)                             | Header XOR<br>Payload |
| Ack Set Black<br>Level           | 0xA0                         | 0x3C 0xE6<br>0x24     |                      | 4              | 0x39         | 0xE0 : OK<br>0xE1 : NG                         | reserved<br>(0xFF)                             | Header XOR<br>Payload |
| Read Black Level                 | 0xA0                         | 0x3C 0xE6<br>0x24     |                      | 1              | 0x39         | reserved<br>(0x00)                             | reserved<br>(0x00)                             | Header XOR<br>Payload |
| Ack Read Black<br>Level          | 0xA0                         | 0x3C 0xE6<br>0x24     |                      | 5              | 0x39         | 0xE0 : OK<br>0xE1 : NG                         | 0 : Low<br>1 : High                            | Header XOR<br>Payload |
| Set VGA Adjust<br>Auto Mode      | 0xA0                         | 0x3C 0xE6<br>0x24     |                      | 0              | 0x3A         | reserved<br>(0x00)                             | reserved<br>(0x00)                             | Header XOR<br>Payload |
| Ack Set VGA<br>Adjust Auto Mode  | 0xA0                         | 0x3C 0xE6<br>0x24     |                      | 4              | 0x3A         | 0xE0 : OK<br>0xE1 : NG                         | reserved<br>(0xFF)                             | Header XOR<br>Payload |
| Set VGA Adjust<br>H Position     | 0xA0                         | 0x3C 0xE6<br>0x24     |                      | 0              | 0x3B         | 0~100                                          | reserved<br>(0x00)                             | Header XOR<br>Payload |
| Ack Set VGA<br>adjust H Position | 0xA0                         | 0x3C 0xE6<br>0x24     |                      | 4              | 0x3B         | 0xE0 : OK<br>0xE1 : NG                         | reserved<br>(0xFF)                             | Header XOR<br>Payload |

|                                   |                              |                       | Vendor Specific Data |                |              |                        |                    |                       |
|-----------------------------------|------------------------------|-----------------------|----------------------|----------------|--------------|------------------------|--------------------|-----------------------|
|                                   | OPCODE                       | VENDOR ID             | Не                   | ader (2 bytes) | Payload (fiz | ked bytes :            | 3 bytes)           | Checksum<br>(1byte)   |
| command                           | Vendor<br>Command<br>With ID | VENDOR ID<br>(3bytes) | Set<br>ID            | Payload Type   | Command      | data #0                | data #1            | CS #0                 |
| Read VGA Adjust<br>H Position     | 0xA0                         | 0x3C 0xE6<br>0x24     |                      | 1              | 0x3B         | reserved<br>(0x00)     | reserved<br>(0x00) | Header XOR<br>Payload |
| Ack Read VGA<br>Adjust H Position | 0xA0                         | 0x3C 0xE6<br>0x24     |                      | 5              | 0x3B         | 0xE0 : OK<br>0xE1 : NG | 0~100              | Header XOR<br>Payload |
| Set VGA Adjust V<br>Position      | 0xA0                         | 0x3C 0xE6<br>0x24     |                      | 0              | 0x3C         | 0~100                  | reserved<br>(0x00) | Header XOR<br>Payload |
| Ack Set VGA<br>Adjust V Position  | 0xA0                         | 0x3C 0xE6<br>0x24     |                      | 4              | 0x3C         | 0xE0 : OK<br>0xE1 : NG | reserved<br>(0xFF) | Header XOR<br>Payload |
| Read VGA Adjust<br>V Position     | 0xA0                         | 0x3C 0xE6<br>0x24     |                      | 1              | 0x3C         | reserved<br>(0x00)     | reserved<br>(0x00) | Header XOR<br>Payload |
| Ack Read VGA<br>Adjust V Position | 0xA0                         | 0x3C 0xE6<br>0x24     |                      | 5              | 0x3C         | 0xE0 : OK<br>0xE1 : NG | 0~100              | Header XOR<br>Payload |
| Set VGA Adjust<br>Clock           | 0xA0                         | 0x3C 0xE6<br>0x24     |                      | 0              | 0x3D         | 0~100                  | reserved<br>(0x00) | Header XOR<br>Payload |
| Ack Set VGA<br>Adjust Clock       | 0xA0                         | 0x3C 0xE6<br>0x24     |                      | 4              | 0x3D         | 0xE0 : OK<br>0xE1 : NG | reserved<br>(0xFF) | Header XOR<br>Payload |
| Read VGA Adjust<br>Clock          | 0xA0                         | 0x3C 0xE6<br>0x24     |                      | 1              | 0x3D         | reserved<br>(0x00)     | reserved<br>(0x00) | Header XOR<br>Payload |
| Ack Read VGA<br>Adjust Clock      | 0xA0                         | 0x3C 0xE6<br>0x24     |                      | 5              | 0x3D         | 0xE0 : OK<br>0xE1 : NG | 0~100              | Header XOR<br>Payload |
| Set VGA Adjust<br>Phase           | 0xA0                         | 0x3C 0xE6<br>0x24     |                      | 0              | 0x3E         | 0~100                  | reserved<br>(0x00) | Header XOR<br>Payload |
| Ack Set VGA<br>Adjust Phase       | 0xA0                         | 0x3C 0xE6<br>0x24     |                      | 4              | 0x3E         | 0xE0 : OK<br>0xE1 : NG | reserved<br>(0xFF) | Header XOR<br>Payload |
| Read VGA Adjust<br>Phase          | 0xA0                         | 0x3C 0xE6<br>0x24     |                      | 1              | 0x3E         | reserved<br>(0x00)     | reserved<br>(0x00) | Header XOR<br>Payload |
| Ack Read VGA<br>Adjust Phase      | 0xA0                         | 0x3C 0xE6<br>0x24     |                      | 5              | 0x3E         | 0xE0 : OK<br>0xE1 : NG | 0~100              | Header XOR<br>Payload |
| Set Picture Reset                 | 0xA0                         | 0x3C 0xE6<br>0x24     |                      | 0              | 0x3F         | reserved<br>(0x00)     | reserved<br>(0x00) | Header XOR<br>Payload |
| Ack Set Picture<br>Reset          | 0xA0                         | 0x3C 0xE6<br>0x24     |                      | 4              | 0x3F         | 0xE0 : OK<br>0xE1 : NG | reserved<br>(0xFF) | Header XOR<br>Payload |

#### **MENU function (SOUND)**

⇒ Vendor Specific Data.

|                        |                              |                       | Vendor Specific Data |                |              |                                                                |                                                                |                       |
|------------------------|------------------------------|-----------------------|----------------------|----------------|--------------|----------------------------------------------------------------|----------------------------------------------------------------|-----------------------|
|                        | OPCODE                       | VENDOR ID             | Hea                  | ader (2 bytes) | Payload (fix | ed bytes :                                                     | 3 bytes)                                                       | Checksum<br>(1byte)   |
| command                | Vendor<br>Command<br>With ID | VENDOR ID<br>(3bytes) | Set<br>ID            | Payload Type   | Command      | data #0                                                        | data #1                                                        | CS #0                 |
| Set Balance            | 0xA0                         | 0x3C 0xE6<br>0x24     |                      | 0              | 0x56         | 0 : L50<br>~<br>49 : L1<br>50 : 0<br>51 : R1<br>~<br>100 : R50 | reserved<br>(0x00)                                             | Header XOR<br>Payload |
| Ack Set Balance        | 0xA0                         | 0x3C 0xE6<br>0x24     |                      | 4              | 0x56         | 0xE0 : OK<br>0xE1 : NG                                         | reserved<br>(0xFF)                                             | Header XOR<br>Payload |
| Read Balance           | 0xA0                         | 0x3C 0xE6<br>0x24     |                      | 1              | 0x56         | reserved<br>(0x00)                                             | reserved<br>(0x00)                                             | Header XOR<br>Payload |
| Ack Read<br>Balance    | 0xA0                         | 0x3C 0xE6<br>0x24     |                      | 5              | 0x56         | 0xE0 : OK<br>0xE1 : NG                                         | 0 : L50<br>~<br>49 : L1<br>50 : 0<br>51 : R1<br>~<br>100 : R50 | Header XOR<br>Payload |
| Set AVC                | 0xA0                         | 0x3C 0xE6<br>0x24     |                      | 0              | 0x57         | 0 : Off<br>1 : On                                              | reserved<br>(0x00)                                             | Header XOR<br>Payload |
| Ack Set AVC            | 0xA0                         | 0x3C 0xE6<br>0x24     |                      | 4              | 0x57         | 0xE0 : OK<br>0xE1 : NG                                         | reserved<br>(0xFF)                                             | Header XOR<br>Payload |
| Read AVC               | 0xA0                         | 0x3C 0xE6<br>0x24     |                      | 1              | 0x57         | reserved<br>(0x00)                                             | reserved<br>(0x00)                                             | Header XOR<br>Payload |
| Ack Read AVC           | 0xA0                         | 0x3C 0xE6<br>0x24     |                      | 5              | 0x57         | 0xE0 : OK<br>0xE1 : NG                                         | 0 : Off<br>1 : On                                              | Header XOR<br>Payload |
| Set Volume             | 0xA0                         | 0x3C 0xE6<br>0x24     |                      | 0              | 0x58         | 0~100                                                          | reserved<br>(0x00)                                             | Header XOR<br>Payload |
| Ack Set Volume         | 0xA0                         | 0x3C 0xE6<br>0x24     |                      | 4              | 0x58         | 0xE0 : OK<br>0xE1 : NG                                         | reserved<br>(0xFF)                                             | Header XOR<br>Payload |
| Read Volume            | 0xA0                         | 0x3C 0xE6<br>0x24     |                      | 1              | 0x58         | reserved<br>(0x00)                                             | reserved<br>(0x00)                                             | Header XOR<br>Payload |
| Ack Read<br>Volume     | 0xA0                         | 0x3C 0xE6<br>0x24     |                      | 5              | 0x58         | 0xE0 : OK<br>0xE1 : NG                                         | 0~100                                                          | Header XOR<br>Payload |
| Set Sound Reset        | 0xA0                         | 0x3C 0xE6<br>0x24     |                      | 0              | 0x59         | reserved<br>(0x00)                                             | reserved<br>(0x00)                                             | Header XOR<br>Payload |
| Ack Set Sound<br>Reset | 0xA0                         | 0x3C 0xE6<br>0x24     |                      | 4              | 0x59         | 0xE0 : OK<br>0xE1 : NG                                         | reserved<br>(0xFF)                                             | Header XOR<br>Payload |

#### **MENU function (SETUP)**

⇒ Vendor Specific Data.

|                          |                              |                       | Vendor Specific Data |                 |              |                                                                                                    |                                                                                                    |                       |
|--------------------------|------------------------------|-----------------------|----------------------|-----------------|--------------|----------------------------------------------------------------------------------------------------|----------------------------------------------------------------------------------------------------|-----------------------|
|                          | OPCODE                       | VENDOR ID             | He                   | eader (2 bytes) | Payload (fix | ced bytes :                                                                                                    | 3 bytes)                                                                                                    | Checksum<br>(1byte)   |
| command                  | Vendor<br>Command<br>With ID | VENDOR ID<br>(3bytes) | Set<br>ID            | Payload Type    | Command      | data #0                                                                                                    | data #1                                                                                                    | CS #0                 |
| Set OSD<br>Language      | 0xA0                         | 0x3C 0xE6<br>0x24     |                      | 0               | 0x70         | 0 : English<br>1 : Spanish<br>2 : French<br>3 : Italian<br>4 : Deutsch<br>5 : Polski<br>6 :<br>Portuques<br>7 : Chinese<br>8 : Japanese<br>9 : Korean | reserved<br>(0x00)                                                                                                    | Header XOR<br>Payload |
| Ack Set OSD<br>Language  | 0xA0                         | 0x3C 0xE6<br>0x24     |                      | 4               | 0x70         | 0xE0 : OK<br>0xE1 : NG                                                                                                    | reserved<br>(0xFF)                                                                                                    | Header XOR<br>Payload |
| Read OSD<br>Language     | 0xA0                         | 0x3C 0xE6<br>0x24     |                      | 1               | 0x70         | reserved<br>(0x00)                                                                                                    | reserved<br>(0x00)                                                                                                    | Header XOR<br>Payload |
| Ack Read OSD<br>Language | 0xA0                         | 0x3C 0xE6<br>0x24     |                      | 5               | 0x70         | 0xE0 : OK<br>0xE1 : NG                                                                                                    | 0 : English<br>1 : Spanish<br>2 : French<br>3 : Italian<br>4 : Deutsch<br>5 : Polski<br>6 :<br>Portuques<br>7 : Chinese<br>8 :<br>Japanese<br>9 : Korean | Header XOR<br>Payload |
| Set OSD Rotation         | 0xA0                         | 0x3C 0xE6<br>0x24     |                      | 0               | 0x71         | 0 :<br>Landscape<br>1 : Portrait                                                                                                    | reserved<br>(0x00)                                                                                                    | Header XOR<br>Payload |
| Ack Set OSD<br>Botation  | 0xA0                         | 0x3C 0xE6             |                      | 4               | 0x71         | 0xE0 : OK                                                                                                    | reserved                                                                                                    | Header XOR            |
| Read OSD<br>Rotation     | 0xA0                         | 0x3C 0xE6<br>0x24     |                      | 1               | 0x71         | reserved<br>(0x00)                                                                                                    | reserved<br>(0x00)                                                                                                    | Header XOR<br>Payload |
| Ack Read OSD<br>Rotation | 0xA0                         | 0x3C 0xE6<br>0x24     |                      | 5               | 0x71         | 0xE0 : OK<br>0xE1 : NG                                                                                                    | 0 :<br>Landscape<br>1 : Portrait                                                                                                    | Header XOR<br>Payload |
| Set Overscan             | 0xA0                         | 0x3C 0xE6<br>0x24     |                      | 0               | 0x72         | 0 : Off<br>1 : On                                                                                                    | reserved<br>(0x00)                                                                                                    | Header XOR<br>Payload |
| Ack Set<br>Overscan      | 0xA0                         | 0x3C 0xE6<br>0x24     |                      | 4               | 0x72         | 0xE0 : OK<br>0xE1 : NG                                                                                                    | reserved<br>(0xFF)                                                                                                    | Header XOR<br>Payload |
| Read Overscan            | 0xA0                         | 0x3C 0xE6<br>0x24     |                      | 1               | 0x72         | reserved<br>(0x00)                                                                                                    | reserved<br>(0x00)                                                                                                    | Header XOR<br>Payload |
| Ack Read<br>Overscan     | 0xA0                         | 0x3C 0xE6<br>0x24     |                      | 5               | 0x72         | 0xE0 : OK<br>0xE1 : NG                                                                                                    | 0 : Off<br>1 : On                                                                                                    | Header XOR<br>Pavload |
| Set ID Setup             | 0xA0                         | 0x3C 0xE6<br>0x24     |                      | 0               | 0x73         | 1~100                                                                                                    | reserved<br>(0x00)                                                                                                    | Header XOR<br>Payload |
| Ack Set ID Setup         | 0xA0                         | 0x3C 0xE6<br>0x24     |                      | 4               | 0x73         | 0xE0 : OK<br>0xE1 : NG                                                                                                    | reserved<br>(0xFF)                                                                                                    | Header XOR<br>Payload |

|                             |                              |                       | Vendor Specific Data |                 |              |                                                             |                                                                   |                       |
|-----------------------------|------------------------------|-----------------------|----------------------|-----------------|--------------|-------------------------------------------------------------|-------------------------------------------------------------------|-----------------------|
|                             | OPCODE                       | VENDOR ID             | He                   | eader (2 bytes) | Payload (fix | ked bytes :                                                 | 3 bytes)                                                          | Checksum<br>(1byte)   |
| command                     | Vendor<br>Command<br>With ID | VENDOR ID<br>(3bytes) | Set<br>ID            | Payload Type    | Command      | data #0                                                     | data #1                                                           | CS #0                 |
| Set Key Lock                | 0xA0                         | 0x3C 0xE6<br>0x24     |                      | 0               | 0x74         | 0 : Off (Front<br>key unlock)<br>1 : On (Front<br>key lock) | reserved<br>(0x00)                                                | Header XOR<br>Payload |
| Ack Set Key Lock            | 0xA0                         | 0x3C 0xE6<br>0x24     |                      | 4               | 0x74         | 0xE0 : OK<br>0xE1 : NG                                      | reserved<br>(0xFF)                                                | Header XOR<br>Payload |
| Read Key Lock               | 0xA0                         | 0x3C 0xE6<br>0x24     |                      | 1               | 0x74         | reserved<br>(0x00)                                          | reserved<br>(0x00)                                                | Header XOR<br>Payload |
| Ack Read Key<br>Lock        | 0xA0                         | 0x3C 0xE6<br>0x24     |                      | 5               | 0x74         | 0xE0 : OK<br>0xE1 : NG                                      | 0 : Off<br>(Front key<br>unlock)<br>1 : On<br>(Front key<br>lock) | Header XOR<br>Payload |
| Set Screen Safe             | 0xA0                         | 0x3C 0xE6<br>0x24     |                      | 0               | 0x75         | 0 : Off<br>1 : On                                           | reserved<br>(0x00)                                                | Header XOR<br>Payload |
| Ack Set Screen<br>Safe      | 0xA0                         | 0x3C 0xE6<br>0x24     |                      | 4               | 0x75         | 0xE0 : OK<br>0xE1 : NG                                      | reserved<br>(0xFF)                                                | Header XOR<br>Payload |
| Read Screen<br>Safe         | 0xA0                         | 0x3C 0xE6<br>0x24     |                      | 1               | 0x75         | reserved<br>(0x00)                                          | reserved<br>(0x00)                                                | Header XOR<br>Payload |
| Ack Read Screen<br>Safe     | 0xA0                         | 0x3C 0xE6<br>0x24     |                      | 5               | 0x75         | 0xE0 : OK<br>0xE1 : NG                                      | 0 : Off<br>1 : On                                                 | Header XOR<br>Payload |
| Set Power<br>Indicator      | 0xA0                         | 0x3C 0xE6<br>0x24     |                      | 0               | 0x76         | 0 : Off<br>1 : On                                           | reserved<br>(0x00)                                                | Header XOR<br>Payload |
| Ack Set Power<br>Indicator  | 0xA0                         | 0x3C 0xE6<br>0x24     |                      | 4               | 0x76         | 0xE0 : OK<br>0xE1 : NG                                      | reserved<br>(0xFF)                                                | Header XOR<br>Payload |
| Read Power<br>Indicator     | 0xA0                         | 0x3C 0xE6<br>0x24     |                      | 1               | 0x76         | reserved<br>(0x00)                                          | reserved<br>(0x00)                                                | Header XOR<br>Payload |
| Ack Read Power<br>Indicator | 0xA0                         | 0x3C 0xE6<br>0x24     |                      | 5               | 0x76         | 0xE0 : OK<br>0xE1 : NG                                      | 0 : Off<br>1 : On                                                 | Header XOR<br>Payload |
| Set DPMS                    | 0xA0                         | 0x3C 0xE6<br>0x24     |                      | 0               | 0x77         | 0 : Off<br>1 : On                                           | reserved<br>(0x00)                                                | Header XOR<br>Payload |
| Ack Set DPMS                | 0xA0                         | 0x3C 0xE6<br>0x24     |                      | 4               | 0x77         | 0xE0 : OK<br>0xE1 : NG                                      | reserved<br>(0xFF)                                                | Header XOR<br>Payload |
| Read DPMS                   | 0xA0                         | 0x3C 0xE6<br>0x24     |                      | 1               | 0x77         | reserved<br>(0x00)                                          | reserved<br>(0x00)                                                | Header XOR<br>Payload |
| Ack Read DPMS               | 0xA0                         | 0x3C 0xE6<br>0x24     |                      | 5               | 0x77         | 0xE0 : OK<br>0xE1 : NG                                      | 0 : Off<br>1 : On                                                 | Header XOR<br>Payload |
| Set ABC                     | 0xA0                         | 0x3C 0xE6<br>0x24     |                      | 0               | 0x78         | 0 : Off<br>1 : On                                           | reserved<br>(0x00)                                                | Header XOR<br>Payload |
| Ack Set ABC                 | 0xA0                         | 0x3C 0xE6<br>0x24     |                      | 4               | 0x78         | 0xE0 : OK<br>0xE1 : NG                                      | reserved<br>(0xFF)                                                | Header XOR<br>Payload |
| Read ABC                    | 0xA0                         | 0x3C 0xE6<br>0x24     |                      | 1               | 0x78         | reserved<br>(0x00)                                          | reserved<br>(0x00)                                                | Header XOR<br>Payload |
| Ack Read ABC                | 0xA0                         | 0x3C 0xE6<br>0x24     |                      | 5               | 0x78         | 0xE0 : OK<br>0xE1 : NG                                      | 0 : Off<br>1 : On                                                 | Header XOR<br>Pavload |
| Set Factory<br>Reset        | 0xA0                         | 0x3C 0xE6<br>0x24     |                      | 0               | 0x79         | reserved<br>(0x00)                                          | reserved<br>(0x00)                                                | Header XOR<br>Payload |
| Ack Set Factory<br>Reset    | 0xA0                         | 0x3C 0xE6<br>0x24     |                      | 4               | 0x79         | 0xE0 : OK<br>0xE1 : NG                                      | reserved<br>(0xFF)                                                | Header XOR<br>Payload |

#### **MENU function (INFORMATION)**

⇒ Vendor Specific Data.

|                         | OPCODE                       | VENDOR ID             | He        | eader (2 bytes) | Payload (fixe | Checksum<br>(1byte)    |                    |                       |
|-------------------------|------------------------------|-----------------------|-----------|-----------------|---------------|------------------------|--------------------|-----------------------|
| command                 | Vendor<br>Command<br>With ID | VENDOR ID<br>(3bytes) | Set<br>ID | Payload Type    | Command       | data #0                | data #1            | CS #0                 |
| Read Set ID             | 0xA0                         | 0x3C 0xE6<br>0x24     |           | 1               | 0x90          | reserved<br>(0x00)     | reserved<br>(0x00) | Header XOR<br>Payload |
| Ack Read Set ID         | 0xA0                         | 0x3C 0xE6<br>0x24     |           | 5               | 0x90          | 0xE0 : OK<br>0xE1 : NG | 1~100              | Header XOR<br>Payload |
| Read F/W<br>Version     | 0xA0                         | 0x3C 0xE6<br>0x24     |           | 1               | 0x91          | reserved<br>(0x00)     | reserved<br>(0x00) | Header XOR<br>Payload |
| Ack Read F/W<br>Version | 0xA0                         | 0x3C 0xE6<br>0x24     |           | 5               | 0x91          | F/WLeft part           | F/WRight<br>part   | Header XOR<br>Payload |

#### HDMI CEC CheckSum

|           |                              |                       |           |                 | a                               |                   |                     |                       |
|-----------|------------------------------|-----------------------|-----------|-----------------|---------------------------------|-------------------|---------------------|-----------------------|
|           | OPCODE                       | VENDOR ID             | Head      | er (2 bytes)    | Payload (fixed bytes : 3 bytes) |                   | Checksum<br>(1byte) |                       |
| command   | Vendor<br>Command<br>With ID | VENDOR ID<br>(3bytes) | Set<br>ID | Payload<br>Type | Command                         | data #0           | data #1             | CS #0                 |
| Set Power | 0xA0                         | 0x3C 0xE6<br>0x24     |           | 0               | 0x10                            | 0 : 0ff<br>1 : On | reserved<br>(0x00)  | Header XOR<br>Pavload |

| Х | Υ   | 0           |
|---|-----|-------------|
| 0 | 0   | 0           |
| 0 | 1   | 1           |
| 1 | 0   | 1           |
| 1 | 1   | 0           |
|   | XOR | ERSOURCE.NE |

We can make CheckSum with Vendor Specific Data.

(Set ID) XOR (Payload Type) XOR (Command) XOR (Data #0) XOR (Data #1) = CheckSum

For example:

(0x01) XOR (0x00) XOR (0xA0) XOR (0x00) XOR (0x00) = 0xA1

A2

Make sure to read the Safety Precautions before using the product.

Keep the Owner's Manual(CD) in an accessible place for future reference.

The model and serial number of the SET is located on the back and one side of the SET. Record it below should you ever need service.

ENERGY STAR is a set of power-saving guidelines issued by the U.S.Environmental Protection Agency(EPA).

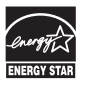

This product qualifies for ENERGY STAR in the "factory default" setting and this is the setting in which power savings will be achieved. Changing the factory default picture setting or enabling other features will increase power consumption that could exceed the limits necessary to qualify for Energy Star rating.

Temporary noise is normal when powering ON or OFF this device.

MODEL

SERIAL \_